# 科技計畫執行管考平台 系統功能操作說明

(111年科技計畫及前瞻2.0計畫適用)

國家實驗研究院科技政策研究與資訊中心 110月11月29日

## 111年度科技發展計畫執行管考作業流程

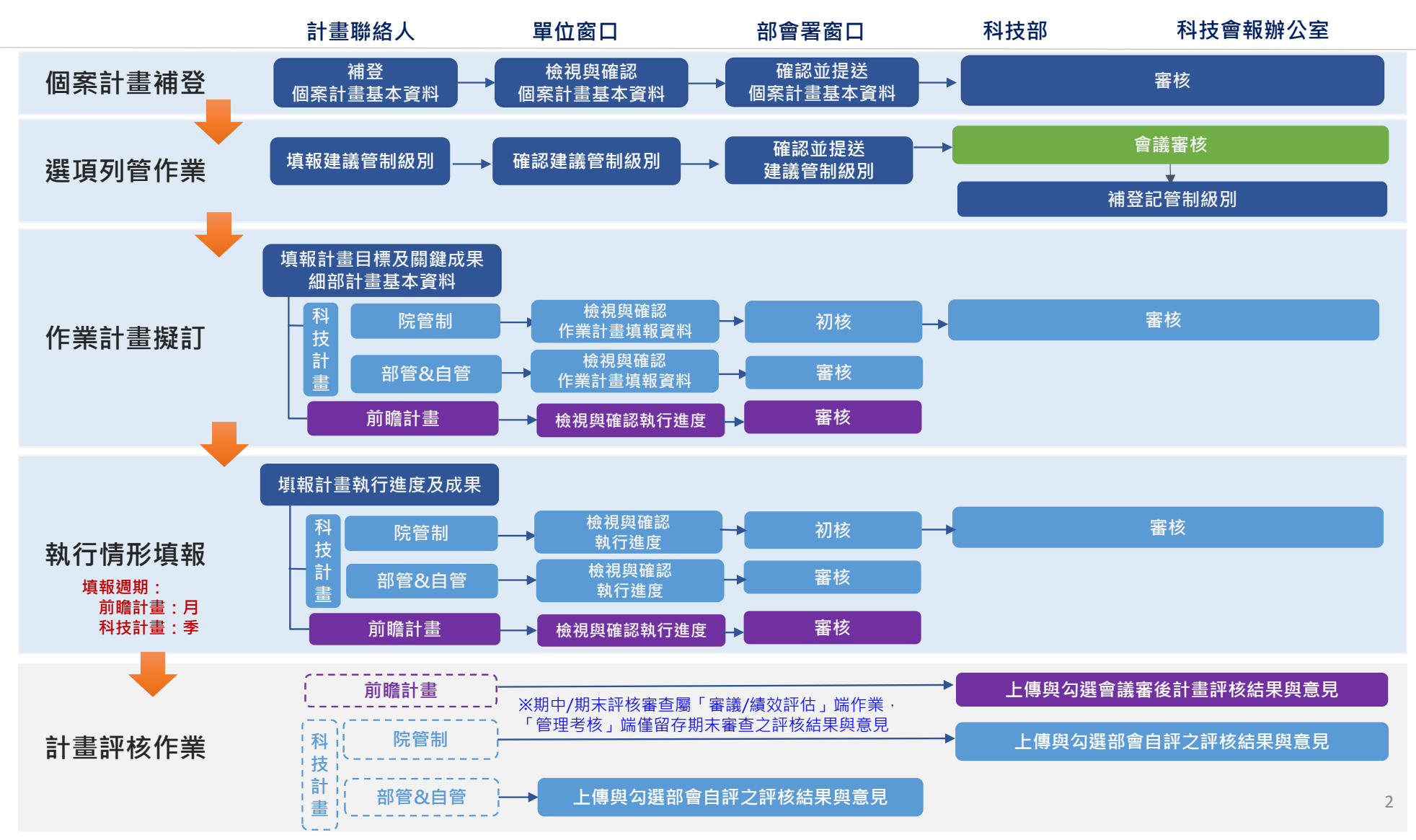

### 執行管考作業線上入口-政府科技計畫資訊網 (https://gstp.stpi.narl.org.tw/)

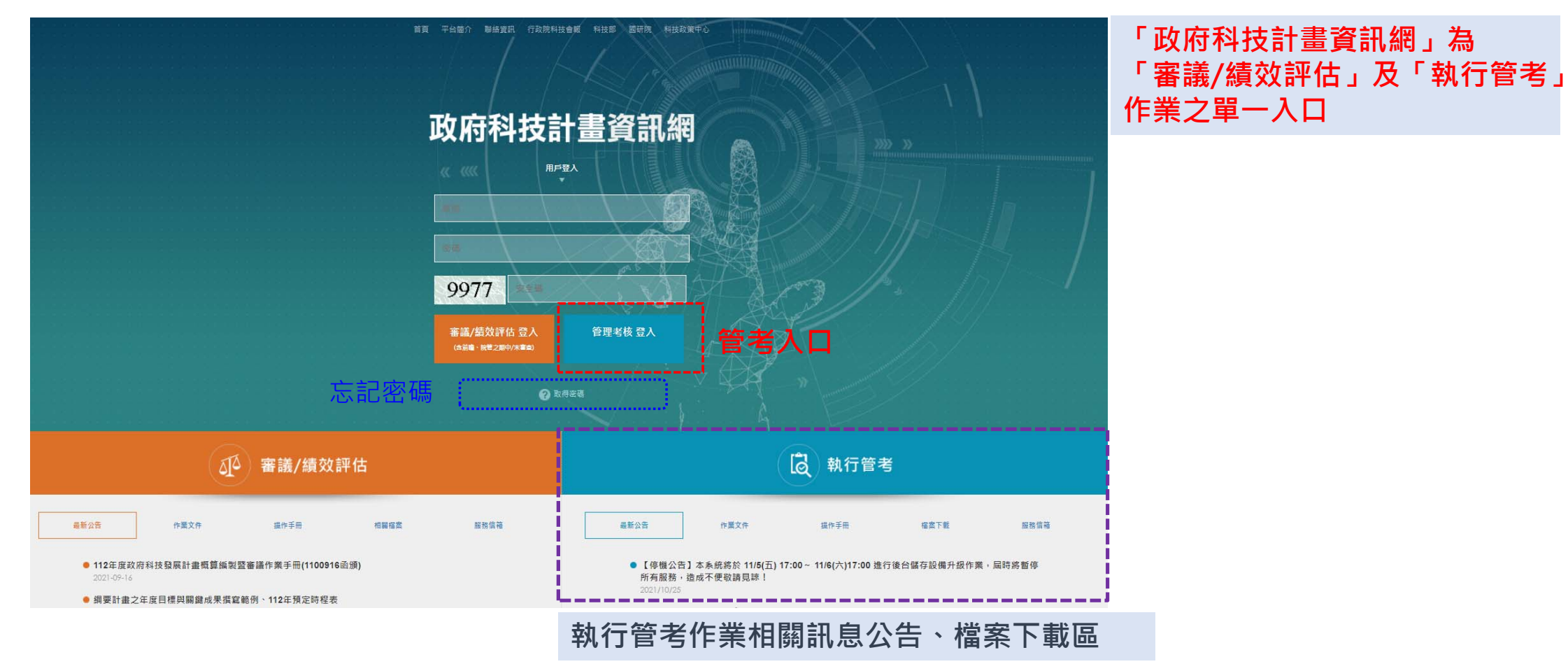

### 系統功能

#### 主要功能選單

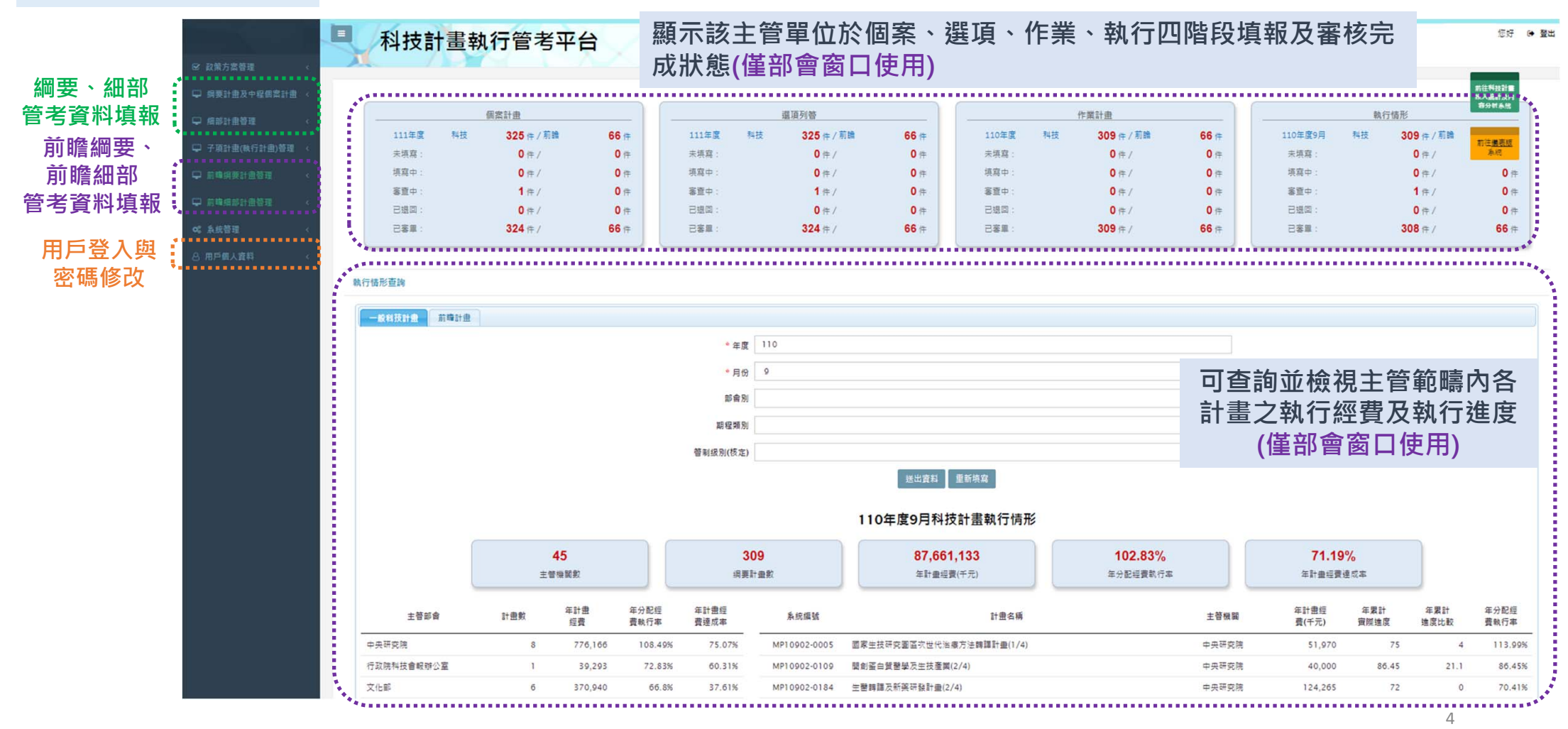

### 綱要計畫/前瞻計畫管理資料填報

| □ 编变計量及中程框架計量 ~<br>编变計量编码户查询 | 綱要計畫管考資料填報<br>首月/規要計量及中程俱高計量/網要計量管考算和導報      |                                       |          |                               |            |        |
|------------------------------|----------------------------------------------|---------------------------------------|----------|-------------------------------|------------|--------|
| 繝蓘計量管考資料填報                   |                                              |                                       |          |                               |            |        |
| 繝覄計量管考條件設定                   | 計畫資料查詢                                       |                                       |          |                               |            |        |
| 管考意見及狀態查詢                    | * 年度                                         | 111                                   |          |                               |            |        |
| 調要計量法定數稽核                    | 部會別                                          |                                       |          | ~                             |            |        |
| 繝覄計罿縺賫鵽戶穑棭                   | 无论道研                                         |                                       |          |                               |            |        |
| □ 網部計畫管理 <                   | 審測通知                                         |                                       |          |                               |            |        |
| □ 子頂計畫(執行計畫)管理 <             | 管利通过                                         |                                       |          |                               |            |        |
| ➡ 前確網要計量管理 ~                 | 計量名稱                                         |                                       |          |                               |            |        |
| 前職綱要計畫總歸戶查詢                  | 運點改辨項目                                       |                                       |          | ~                             |            |        |
| 葥睻繝퓿計罿管考資料溴報<br>釯睕錭亜計罿管书資料溴報 | 21番115日                                      |                                       |          | ×                             |            |        |
| 前期開發計量設定                     | ·····································        |                                       |          | ~                             |            |        |
| 管考意見及狀態室的                    | = 7)(R(J)(25 (7))<br>編集445日(45 (*))          |                                       |          |                               |            |        |
| 前瞻綱要計畫管考資料匯出                 |                                              |                                       |          |                               | 可輸入 香      | ,限缩细要計 |
| ➡ 前職網部計畫管理 <                 | 1日之王 石 48/01                                 |                                       |          |                               |            |        |
| Q° 系統管理 <                    | · 또 ( ) () ( ( ) ( ) ( ) ( ) ( ) ( ) ( )     |                                       |          |                               | 重笪詞結果・小    | 「日」接點選 |
| 合用戶個人資料 <                    | R113-R4.03<br>                               |                                       |          |                               | 【送出資料】杳    | ·諂全部。  |
|                              | 1 P 70 04 93                                 |                                       |          | ~                             |            |        |
|                              | (A) 450 (2010)<br>                           |                                       |          |                               |            |        |
|                              | دە مەرەن<br>14.00 ئۇ 14.00 ئۇ 14.00 ئۇ       | 07.03                                 |          |                               |            |        |
|                              | Xinii an an an an an an an an an an an an an | ○ 是 ○ B<br>○ 是 ○ S                    |          |                               |            |        |
|                              | 未復定讀過計畫                                      | ○로 ●중 ○순部                             |          |                               |            |        |
|                              | 测动計量                                         | ○是 ○否                                 |          |                               |            |        |
|                              | 主要                                           | ~                                     | ~        |                               |            |        |
|                              | 排序方式: 次要                                     | · · · · · · · · · · · · · · · · · · · | ~        |                               |            |        |
|                              |                                              |                                       | ~        |                               |            |        |
|                              |                                              | · · · · · · · · · · · · · · · · · · · |          |                               |            |        |
|                              |                                              | ·                                     |          |                               | 階段按鈕進入填寫   | 介面。    |
| 111年測試計畫名稱te                 | est_延續政策(1/4)                                |                                       |          | 個案計                           | · 計畫書/續效報告 |        |
| 部會:測試部會                      | 計畫類別:延續政策計畫                                  | 系統編號:MP11001-0001                     | 跨部會計畫:是  | 選項列                           | 管計畫架構      |        |
| 年度:111                       | 重點政策項目:數位經濟與服務業科技                            | 管制編號:                                 | 基礎維運計畫:否 | ALC: NOT THE REAL PROPERTY OF |            |        |
| 法定数(千元):0                    |                                              | 管制級別(核定):                             |          | 作業計                           | 盡          |        |
| 計畫審議資料:計畫書(送                 | ·番版) 計畫書(核定版) 計畫書(法定版) 審議意見                  |                                       |          | 執行情                           | π:         |        |
| 績奴評估資料:績奴報告                  | 演义指研 番 <b>兰</b> 思兄                           |                                       |          | 结动症                           | 坊          | F      |
| 可直接下載著                       | 審議階段之計畫書及績效報告                                |                                       |          | TALKET                        |            | 5 5    |

# 個案計畫

#### 科技/前瞻計畫:已完成111年填報作業。

### 個案計畫研擬

|       | 1      | 111年測試計畫                                 | 名稱test_延續政策(             | 1/4)                                   |                               |                                   |         |                      |                                    | 1                                      | 個案計畫                                 | 2                        | 計畫書/績效報告                           |                                 |                         |
|-------|--------|------------------------------------------|--------------------------|----------------------------------------|-------------------------------|-----------------------------------|---------|----------------------|------------------------------------|----------------------------------------|--------------------------------------|--------------------------|------------------------------------|---------------------------------|-------------------------|
|       |        | 部會:測試部會<br>年度:111<br>法定數(千元):0<br>計畫審議資料 | 書(送審版) 計畫書(核             | 計畫類別:延續<br>重點政策項目:<br>創新<br>(定版) 計畫書(法 | 政策計畫<br>數位經濟與服務業科技<br>定版)審議意見 | 系統編號:MP1100<br>管制編號:<br>管制級別(核定): | 01-0001 | 跨部會<br>基礎維           | 計畫:是<br>運計畫:否                      |                                        | 選項列1<br>作業計畫<br>執行場号                 |                          | 計畫架構                               |                                 |                         |
|       |        | 績效評估資料:<br>個案計畫:計畫研                      | 效報告 績效指標 審查<br>研擬 計畫內容管考 | 影選                                     | 「個案計畫」                        | 按鈕,再點邊                            | 置「計     | <b>十畫研擬」</b> B       | 即進入均                               | 真報介面                                   | 績效評析                                 | 该                        |                                    |                                 |                         |
| 3 個案計 | 十畫研擬 - | 基本資料                                     |                          |                                        |                               |                                   |         | * 預則                 | <b>I效</b> 益 核)預期效益<br>字)預期效益<br>字) | 益(限600字)預期效益(限6<br>益(限600字)預期效益(限6     | 00字)預期效益(限600字);<br>00字)預期效益(限600字); | 預期效益(限600字<br>預期效益(限600字 | P)預期效益(限600字)預期<br>P)預期效益(限600字)預期 | 效益(限600 <sup>▲</sup><br>效益(限600 |                         |
|       |        | 計畫名稱 1<br>個案計畫統一編號 🖓                     | 11年測試計畫名稱test_延續政策       | ₹(1/4)                                 |                               |                                   |         |                      |                                    | 1.                                     | <mark>名稱左上</mark><br>僅雲埴宮            | _角「★<br>፪藍框₪             | 、<br>「」記號,<br>「<br>」記號,            | <mark>為必均</mark><br>資料介         | <mark>真欄位</mark><br>按帶λ |
|       |        | 計畫類別 請                                   | 戰略佈局+延續政策計畫<br>資訊及數位相關產業 |                                        |                               |                                   |         | 是百辦理硬體之實質            | ]建設 ○ 是 ● 존                        | ā 2.                                   | 送審版計                                 | 書書                       | 2000 - 二二<br>入容,不<br>1015 三本 -     |                                 | •<br>•                  |
|       |        | 計畫全程 🝞 1                                 | 110101 - 1141231         |                                        |                               |                                   |         | 是否辦理對直擊<br>縣(市)政府之補即 | 結及 ○ 是 ● ē<br>動事項                  | <u> </u>                               | 新選 └<br>至少需境                         | 9」記<br>[寫一(              | :號回宣看<br>位主要聯                      | ⋾項取¶<br>絡人。                     | 刺111記り                  |
|       |        | 計畫期程(當年度) 1                              | 110101 ~ 1111231         |                                        |                               |                                   |         | 是否有前一年言<br>相關聯之前其    | ŀ畫或 是<br>胩計畫                       |                                        |                                      |                          |                                    |                                 |                         |
|       |        | 土官儀闕♥ 》                                  | PI武都會<br>科技部 機關查詢        |                                        |                               |                                   |         | 前期相關計畫 * 是否為中長程個類    | 注名稱 計畫名稱測計 ○ 書 ○ 書                 | 试計畫test重點政策(1/]                        | L) [MP10901-0001]                    |                          |                                    |                                 |                         |
|       |        | 預定執行單位 🕑 🕅                               | 料政中心;測試部會                |                                        |                               |                                   |         | 中長程個案計畫核定            | E情形                                |                                        |                                      |                          |                                    |                                 |                         |
|       |        | 全程經費需求? 4                                | 411 千元                   |                                        |                               |                                   |         | 核定計畫名稱               |                                    | *核                                     | 定機關                                  | * 核定日期                   | * 核定文號                             | 附件                              | 上傳                      |
|       |        | 計畫送審經費(當年度) 1                            | 11千元                     |                                        |                               |                                   |         | 111年測試計畫名稱test_      | 延續政策(1/4)                          | 行政院                                    |                                      | 110/09/11                | 12345                              | [上傳]下                           | 載刪除                     |
|       |        | * 計畫總目標 😧                                | 個案計畫-計畫總目標test           |                                        |                               | *                                 |         | * 計畫聯絡               | 大會新增計畫聯絡                           | 洛人                                     |                                      |                          |                                    |                                 |                         |
|       |        |                                          |                          |                                        |                               |                                   |         | 姓名                   | 職稱                                 | 服務機關                                   | 聯絡電話                                 |                          | E-mail 聯                           | 路順序<br>主要                       | 作業                      |
|       |        |                                          |                          |                                        |                               | -                                 |         | T.0.64               | 781944,5%                          | 「「「「「」」」「「」」」「「」」」「「」」」「「」」」「「」」」「」」」「 | 125<br>預寬 匯出(DOC)                    | 匯出(PDF)                  | une .                              |                                 | 7                       |
|       |        | * 計畫年度目標                                 | 個案計畫-計畫年度目標test          |                                        |                               | -                                 |         | 點                    | 選「送                                | 審」即                                    | 送出資料                                 | 料・イ                      | 下可再修                               | 改。                              | 1                       |

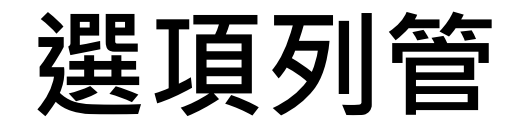

科技/前瞻計畫:已完成111年填報作業。

選項列管

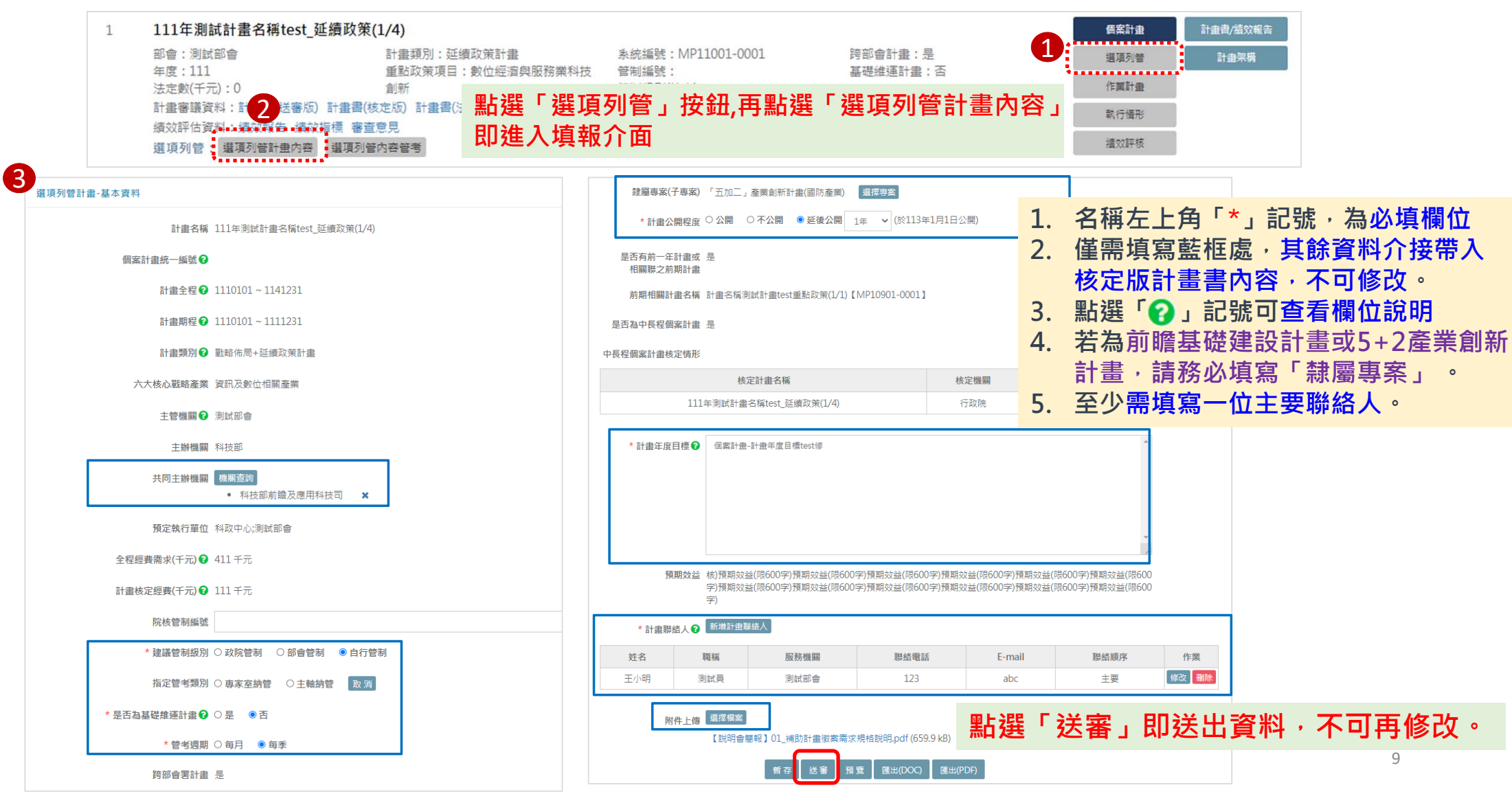

# 作業計畫研擬

### 作業計畫研擬

|            | 111 年測試計書名稱test 延續                                           | 政策(1/4)                                                                                                    |                                                    |                                  |                              | æ                       | 客計畫 計畫書/嬉效報告          |         |           |          |       |
|------------|--------------------------------------------------------------|----------------------------------------------------------------------------------------------------|----------------------------------------------------|----------------------------------|------------------------------|-------------------------|-----------------------|---------|-----------|----------|-------|
|            | 部會:測試部會<br>年度:111<br>法定數(千元):111                             | 計畫類別:戰略佈局+延續政策計畫<br>重點政策項目:數位經濟與服務業科<br>技創新                                                                  | 系統編號:MP1100<br>管制編號:<br>管制級別(建議):自行<br>管制級別(核定):部會 | 1-0001 跨部<br>基礎<br>宁管制 未核<br>會管制 | 『會計畫:是<br>替維運計畫:否<br>该定通過計畫: |                         | <b>瓦列管 計畫架構</b><br>斯畫 |         |           |          |       |
| 7 作業計畫資料填報 | 計畫審議資料: (法審版) 計:<br>績效評估資料: (東文稱集 · 總文指集<br>作業計畫: 作業計畫內容 計畫內 | <sup>書書(核定版) 計書書(法定版) 審議意見<br/>審査意<br/></sup>                                                                | 」按鈕・<br>「                                          | 再點選「們                            | <b>乍業計</b> :                 | 畫內容」                    | 対応の                   |         |           |          |       |
| 計畫概要       | 目標及關鍵成果 計畫預定進度及預算配置                                          | 1 / 經費運用 ) 計畫工作架構(細部計畫) ) 附件」                                                                                | _傳 送審資料檢核                                          | ]                                | • 填                          | 寫頁籤包括                   | : 計畫概要                | 、目標及    | 關鍵成為      | 果、言      | 畫預    |
|            |                                                              | 111年測試計書                                                                                                    | 名稱test 延續政策(                                       | (1/4)-計書概要                       | 反                            | 進度及預算                   | 配置、經費                 | 連用、計    | †畫工作      | <u> </u> | 細部計   |
|            | 計畫名稱                                                         | 111年測試計畫名稱test_延續政策(1/4)                                                                                     |                                                    | 個案計畫統一編號 😮                       | 書                            | ),                      | <b>与相關附件。</b>         |         |           |          |       |
|            | 計畫類別                                                         | 載略佈局+延續政策計畫                                                                                                  | 4                                                  | 全程核定經費(千元) 🔽                     | <br>                         | 百盜並公內                   | <b>家口</b> 会培費         | λ核空間    | きまま       | 九家.      | 不可    |
|            | 計畫全程                                                         | 111/01/01~114/12/31                                                                                          | 1                                                  | 當年度法定數(千元) 😮                     |                              | 只或叩刀刀                   | 日し川支市。                |         |           |          |       |
|            | 執行期程                                                         | 111/01/01~111/12/31                                                                                          |                                                    | 院核計畫編號 🕄                         | 12                           | 这。                      |                       |         |           |          |       |
|            | 主管部會 🕑                                                       | 測試部會                                                                                                    |                                                    |                                  | 1                            | 十畫重點描述-作業計畫1018         |                       |         |           |          |       |
|            | 主辦機關(單位)                                                     | 科技部                                                                                                    |                                                    | * 計畫重點描述                         |                              |                         |                       |         |           |          |       |
|            | 預定執行機關                                                       | 科政中心;測試部會                                                                                                    |                                                    |                                  |                              |                         |                       |         |           |          |       |
|            | 重點政策項目                                                       | 數位經濟與服務業科技創新                                                                                                 |                                                    |                                  | , .                          | 計畫名稱測試計畫test重點政策(1/1)   | [MP10901-0001]        |         |           |          |       |
|            | 隷屬專案(子專案) 😧                                                  | 「五加二」產業創新計畫(國防產業)                                                                                            |                                                    |                                  |                              | 選擇當年度關聯計畫               |                       |         |           |          |       |
|            |                                                              | <ul> <li>PRESTSAIP-0106DG0101010000: 數位國家・</li> <li>DECCTAID 0100010000000000000000000000000000000</li></ul> | 創新經濟發展方案 1.1<br>多業状分支席 洛司马散                        | 當年度關聯計畫                          | 9.                           | 111年測試計畫test_戰略+政策(1/4) | 副標題【MP11001-0002】 🗙   |         |           |          |       |
|            | 政策依據                                                         | <ul> <li>PRESTSAIP-010901000000001:八人核心戰略</li> <li>SRB-2018020000000001:行政院2018年產業科</li> </ul>               | 董亲推動力条 真訊/及數1<br>技策略會議-5G應用與產                      |                                  |                              | 核定                      | 計畫名稱                  | 核定機關    | 核定日期      | 檔案下載     | 核定文號  |
|            |                                                              | 核)本計畫在機關施政項目之定位及功能                                                                                           |                                                    | 計畫核定情形 🔮                         | ·                            | 111年測試計畫名               | 稱test_延續政策(1/4)       | 行政院     | 110/09/11 | 「下戦」     | 12345 |
|            |                                                              | (限600字)本計畫在機關施政項目之定位及功能<br>(限600字)本計畫在機關施政項目之定位及功能                                                           |                                                    | 新堆聯絡人 副除                         |                              |                         | * 計畫聯絡人資訊 🕜 (         | 至少須填1位) |           |          |       |
|            | 本計畫在機關施政項目之定位及功能                                             | (限600字)本計畫在機關施政項目之定位及功能<br>(限600字)本計畫在機關施政項目之定位及功能                                                           |                                                    | 姓名                               | 職稱                           | 服務機關                    | 聯絡電話                  | E-mail  | 聯絡順序      |          | 作業    |
|            |                                                              | (限600字) (限600字)                                                                                              |                                                    | □ 王小明                            | 測試員                          | 測試部會                    | 123                   | abc     | 主要        | 修司       | 2 删除  |
|            |                                                              | 個案計畫-計畫年度目標test 作業計畫修1018                                                                                    |                                                    |                                  |                              |                         |                       |         |           |          |       |
|            | * 計畫年度目標 🛛                                                   |                                                                                                    |                                                    |                                  |                              | 4                       | 暫存 預覽 匯出(DOC) 匯出      | (PDF)   |           |          |       |
|            |                                                              |                                                                                                    |                                                    |                                  | 此                            | 頁籤資料填                   | 畢先點選【                 | 暫存】。    |           | 11       |       |

|                                       |                                                                                                    | 乍業詞                                                                    | 計畫研                                               | Ŧ擬-目標                                                                          | 及                       | 閣 <b>鍵成果</b> -(畫面架                                                  | 믃構)                 |
|---------------------------------------|----------------------------------------------------------------------------------------------------|------------------------------------------------------------------------|---------------------------------------------------|--------------------------------------------------------------------------------|-------------------------|---------------------------------------------------------------------|---------------------|
| 概要 目倶)                                | 及顧鍵成果                                                                                                    | 計畫預定進度及預算                                                              | 算配置 經费運用 計                                        | 十畫工作架構(細部計畫) 附件上傳 送                                                            | 審資料檢核                   |                                                                     |                     |
| ◆ 全程總目標                               |                                                                                                    |                                                                        |                                                   | 111年測試計畫名稱test_延                                                               | 續政策(1/4)                | 目標及關鍵成果                                                             |                     |
| 全程總<br>個案計                            | 8日標 <b>2</b><br>-畫-計畫總目                                                                                                    | 目標test                                                                 | 系統直接帶                                             | 入「個案計畫」                                                                        | 皆段所                     | 真報之全程總目標內容                                                          |                     |
| * 年度目標及                               | 受翻鍵成果                                                                                                    |                                                                        |                                                   |                                                                                |                         |                                                                     |                     |
| • 参考<br>• 為惡<br>• 開鎖                  | <ul> <li>新興管理」</li> <li>              新興管理」      </li> <li>             第二人員報告</li> <li>             新増計曲目         </li> </ul> | L具OKR (Object-Key Re<br>夏(Object ・ 簡稱(O) 建議<br>寛方式可從思考將「 目標<br>112 113 | sults)之核心概念,設定計劃<br>不超過5 個、每個目標對應<br>」轉化為「如何完成」的表 | 豊之年度目標與關鍵成果。年度目標應敘明計<br>的關鍵成果 (Key Results,聽稱KRs) 建議為3<br>巡切入,每個關鍵成果都很「關鍵」,一個關 | 畫預定達成的<br>個。<br>易鍵成果不能完 | <ul> <li>年度綱要計畫:</li> <li>系統自動帶入核定版:</li> <li>鍵成果(開放編修)。</li> </ul> | 計畫書之當年度目標及關         |
|                                       | 目標編號                                                                                                    | 計畫                                                                     | 目標 🛿                                              | 預期關鍵成果 <b>?</b>                                                                |                         | , 中程個茶計畫:                                                           | ***                 |
|                                       | 01                                                                                                    | 計畫目標1                                                                  |                                                   | O1KR1: 1                                                                       | 297ea                   |                                                                     | <b>畫書內之富年度目標</b> 反關 |
|                                       | O2                                                                                                    | 計畫目標2                                                                  |                                                   | O2KR1:預期關鍵成果2-1<br>O2KR2:預期關鍵成果2-2                                             | 297ea                   | 一 避成果・具態年度須保                                                        | 衣計畫書第部分上傳之          |
| • <u>查核點</u><br>新城                    | 普查核點                                                                                                    | 設                                                                      | 定查核點现                                             | 頁目,並關聯所屬                                                                       | 預期                      | 的在日1J利坦。<br>鍵成果。                                                    |                     |
|                                       | 作業                                                                                                    | 查核點<br>項次                                                              |                                                   | 查核點名稱 🕜                                                                        | 預計達の                    | 請 	 預期關鍵成果                                                          |                     |
|                                       | 編輯                                                                                                    | \$ 7                                                                   | 查核點7                                              |                                                                                | 2022                    | /30                                                                 |                     |
| 1                                     | 編輯                                                                                                    | \$ 8                                                                   | 查核點8                                              |                                                                                | 2022,                   | /31                                                                 |                     |
| · · · · · · · · · · · · · · · · · · · |                                                                                                    |                                                                        |                                                   |                                                                                |                         |                                                                     |                     |

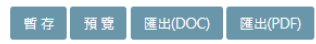

### 作業計畫研擬-目標及關鍵成果-(設定計畫目標)

|                                                                                                    | 自預定進度及預算配置                                                                             | 經費運用                                                                                       | 計畫工作架構(細                 | 曲部計畫)                | 附件上傅                   | 送審資料檢核                        |                                                  |                                            |                                                   |                                   |                     |
|----------------------------------------------------------------------------------------------------|----------------------------------------------------------------------------------------|--------------------------------------------------------------------------------------------|--------------------------|----------------------|------------------------|-------------------------------|--------------------------------------------------|--------------------------------------------|---------------------------------------------------|-----------------------------------|---------------------|
|                                                                                                    |                                                                                        |                                                                                            |                          |                      |                        |                               |                                                  |                                            |                                                   |                                   |                     |
|                                                                                                    |                                                                                        |                                                                                            |                          | ]                    | 111年度則                 | 」 瞻計畫測試2(2/2                  | 2)-日標及開鍵成                                        | 朱                                          |                                                   |                                   |                     |
| <ul> <li>         ・         全程總目標         </li> </ul>                                                           |                                                                                        | _                                                                                          |                          |                      | _                      |                               |                                                  |                                            |                                                   |                                   |                     |
| ◆ 年度目標及關鍵成果                                                                                                    |                                                                                        |                                                                                            | 1/1 pr                   |                      |                        |                               |                                                  |                                            | 24 - 1998                                         |                                   |                     |
| <ul> <li>参考新興管理工具OKR(</li> <li>為聚焦投入目標(Object)</li> </ul>                                                       | (Object-Key Results)之核<br>t · 簡稱O) 建議不超過5 個                                            | 心概念,設定<br>1、毎個目標到                                                                          | E計畫之年度目標興<br>討應的關鍵成果 (Ke | 問題鍵成果。<br>ey Results | · 年度目標應約<br>· 簡稱KRs) 建 | 敘明計畫預定達成的最終<br>:議為3 個。        | 8結果,關鍵成果則說                                       | 明了如何衡量年度目標是否達成,兩者之                         | 闇須有嚴謹的邏輯解                                         | 1條。                               |                     |
| • 關鍵成果的撰寫方式可很                                                                                                   | 從思考將「目標」轉化為「                                                                           | 如何完成」的                                                                                     | 的表述切入,每個關                | 開鍵成果都行               | 很「關鍵」,                 | 一個關鍵成果不能完成                    | • 目標就不可能完成。                                      |                                            |                                                   |                                   |                     |
| 110 111 112                                                                                                    | 113                                                                                    |                                                                                            |                          |                      |                        |                               |                                                  |                                            |                                                   |                                   |                     |
| */#\$1#PF                                                                                                    |                                                                                        |                                                                                            |                          |                      |                        |                               |                                                  |                                            |                                                   |                                   |                     |
| 新增計畫目標                                                                                                    |                                                                                        |                                                                                            |                          |                      |                        |                               |                                                  |                                            |                                                   |                                   | 2                   |
| 目標編號                                                                                                    |                                                                                        | 計畫目                                                                                        | 標                        |                      |                        | 預期關鍵成果                        |                                                  | 與部會科技施政目標2                                 | 願聯                                                | 排序                                | 作業                  |
|                                                                                                    |                                                                                        |                                                                                            |                          |                      |                        |                               |                                                  |                                            |                                                   |                                   |                     |
|                                                                                                    |                                                                                        |                                                                                            |                          |                      |                        |                               |                                                  |                                            |                                                   |                                   |                     |
|                                                                                                    |                                                                                        |                                                                                            |                          |                      |                        | <ul> <li>公尔 至斤</li> </ul>     | 闷「計重                                             | 白樺 詰點                                      | <b>柴 「 玄</b> 丘 埴                                  | ション                               | <b>画、</b> 按鈕、       |
| /計畫目標                                                                                                    |                                                                                        |                                                                                            |                          | Ċ                    | 3                      | • 欲新                          | 增「計畫<br><sup>社 聿 口 畑</sup>                       | 目標」,請點到                                    | 選「新增<br>注書口類                                      | 計畫目相                              | 票」按鈕・<br>「問如命       |
| 計畫目標                                                                                                    | 電及其與部會科技施政目標之                                                                          | Z關聯-計畫目幕                                                                                   | ă,                       | C                    | N                      | <ul> <li>欲新<br/>編輯</li> </ul> | 增「計畫<br>計畫目標                                     | 目標」・請點<br>後・請選擇該語                          | 選「 <mark>新</mark> 增<br>計畫目標                       | 計畫目相<br>對應的                       | 票」按鈕 ·<br>「與部會      |
| 計畫目標<br>計畫目標<br>* 計畫目標編號(                                                                                       | ■及其與部會科技施政目標之<br>O1                                                                    | 乙酮聯-計畫目移                                                                                   |                          |                      | X                      | • 欲新<br>編輯<br>科技              | 增「計畫<br>計畫目標<br>施政目標                             | 目標」・請點<br>後・請選擇該語<br>之 <mark>開聯」(可複</mark> | 選 <mark>「新</mark> 增<br>計畫目標<br><mark>選)</mark> ,並 | <mark>計畫目標</mark><br>對應的<br>設定排序  | 票」按鈕,<br>「與部會<br>;。 |
| 計畫目標<br>計畫目標<br>● 計畫目標編號(<br>● 計畫目標 2                                                                           | 電及其與部會科技施政目標之<br>O1                                                                    | 乙酮聯-計畫目移                                                                                   | 9                        |                      |                        | • 欲新<br>編輯<br>科技              | 增「計畫<br>計畫目標<br><mark>施政目標</mark>                | 目標」・請點<br>後・請選擇該語<br>之 <mark>關聯」(可複</mark> | 選「 <mark>新增</mark><br>計畫目標<br><mark>選)</mark> ,並  | 計畫目橋<br>對應的<br>設定排序               | 票」按鈕,<br>「與部會<br>;。 |
| 計畫目標<br>計畫目標<br>* 計畫目標編號(<br>* 計畫目標編號(                                                                          | ■及其與部會科技施政目標之<br>O1                                                                    | Z關聯-計畫目積                                                                                   | ž                        | *                    | 普存                     | • 欲新<br>編輯<br>科技              | 增「計畫<br>計畫目標<br>施政目標                             | 目標」・請點<br>後・請選擇該語<br>之 <mark>開聯」(可複</mark> | 選「新增<br>計畫目標<br><mark>選)</mark> ・並                | 計畫目橋<br>對應的<br>設定排序               | 票」按鈕,<br>「與部會<br>,。 |
| 計畫目標         計畫目標編號         * 計畫目標編號         * 計畫目標         * 計畫目標         • 計畫目標         • 計畫目標         • 則畫目標 | ■及其與部會科技施政目標之<br>01 【測試部會】04:總體修改<br>【測試部會】04:認識情報                                     | 2.關聯-計畫目報<br>以版目標新增4.發<br>業創新籍型與發                                                          | ng<br>IR                 | *                    | 普存                     | • 欲新<br>編輯<br>科技              | 增「計畫<br>計畫目標<br>施政目標<br><sup>品(00)</sup> (28(10) | 皆標」・請點<br>後・請選擇該語<br>之關聯」(可複               | 選「 <mark>新增</mark><br>計畫目標<br><mark>選)</mark> ,並  | 計畫目橋<br>對 <mark>應的</mark><br>設定排序 | 票」按鈕,<br>「與部會<br>;。 |
| 計畫目編<br>計畫目編<br>*計畫目標編號<br>*計畫目標 ?<br>*計畫目標 ?<br>* 與部會科技施政目標之關聯 ?                                               | 取其與部會科技施政目標之<br>の1<br>【測試部會】04:級體修課<br>【測試部會】04:3項優環<br>【測試部會】01:強化産業<br>【測試部會】05:總體修認 | Z 關聯-計畫目載<br>2 關聯-計畫目載<br>2 版目標點型發信<br>2 成時目標點型發信<br>2 成時 1 標 新 增多                         | 遭<br>.展<br>(4            | *                    | 普存                     | • 欲新<br>編輯<br>科技              | 增「計畫<br>計畫目標<br>施政目標                             | ∃目標」,請點ऄ<br>後,請選擇該請<br>之關聯」(可複             | 選「新增<br>計畫目標<br><mark>選)</mark> ,並                | 計畫目橋<br>對應的<br>設定排序               | 票」按鈕,<br>「與部會<br>。  |
| 計畫目標<br>計畫目標<br>*計畫目標編號<br>*計畫目標 ?<br>* 與部會科技施政目標之關聯?<br>* 排床口                                                  | 取入其與部會科技施政目標之<br>01 [測試部會]04:總體修改<br>[測試部會]02:引領產票<br>[測試部會]01:理化產票<br>[測試部會]05:總體修改   | Z關聯-計畫目載<br>2關聯-計畫目載<br>2版目標新增4<br>度創新輻發價值<br>2版目標新增5                                      | 遭<br>;展<br>;4            |                      | 普存                     | • 欲新<br>編輯<br>科技              | 增「計畫<br>計畫目標<br>施政目標<br>(1000) (2000)            | 皆標」・請點嶺<br>後・請選擇該語<br><mark>之關聯」(可複</mark> | 選「 <mark>新增</mark><br>計畫目標<br><mark>選)</mark> ,並  | 計畫目橋<br>對應的<br>設定排序               | 票」按鈕,<br>「與部會<br>;。 |
| 計畫目編<br>計畫目編<br>* 計畫目標編號<br>* 計畫目標 ?<br>* 與部會科技施政目標之關聯?<br>* 排序?                                                | 取              取             其                                                         | Z 開聯-計畫目載<br>2 開聯-計畫目載<br>2 版目標調型與協<br>2 版目標新增發價值<br>2 版目標新增發(值<br>2 版目標新增多(位<br>2 版目標新增多) | 遭<br>展<br>[4             | *<br>*<br>*          | 普存                     | • 欲新<br>編輯<br>科技              | 增「計畫<br>計畫目標<br>施政目標                             | ∃目標」,請點ऄ<br>後,請選擇該請<br>之關聯」(可複             | 選「新增<br>計畫目標<br><mark>選)</mark> <sup>,</sup> 並    | 計畫目橋<br>對應的<br>設定排序               | 票」按鈕,<br>「與部會<br>,。 |

### 作業計畫研擬-目標及關鍵成果-(設定關鍵成果)

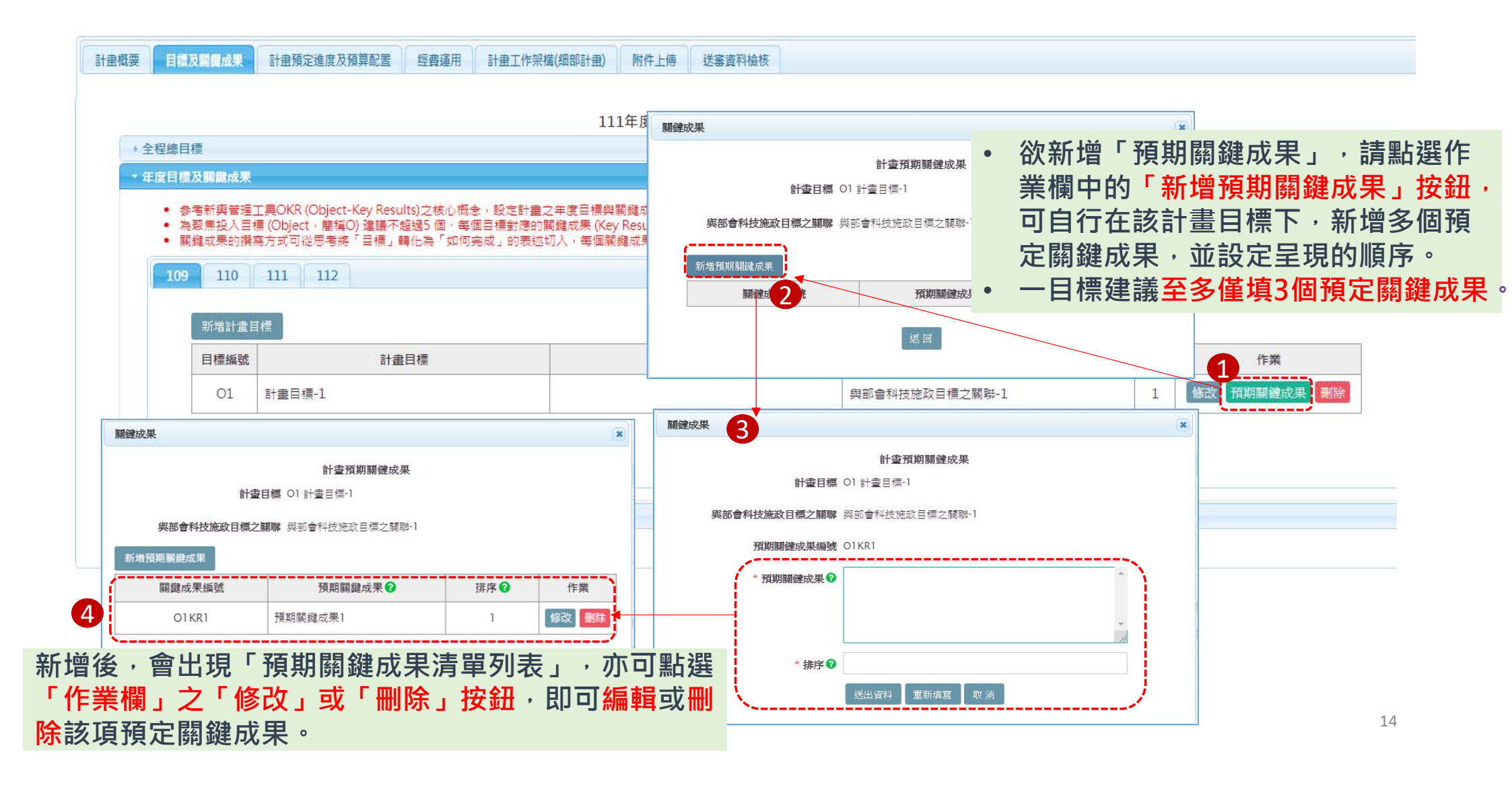

### 作業計畫研擬-目標及關鍵成果-(設定查核點)

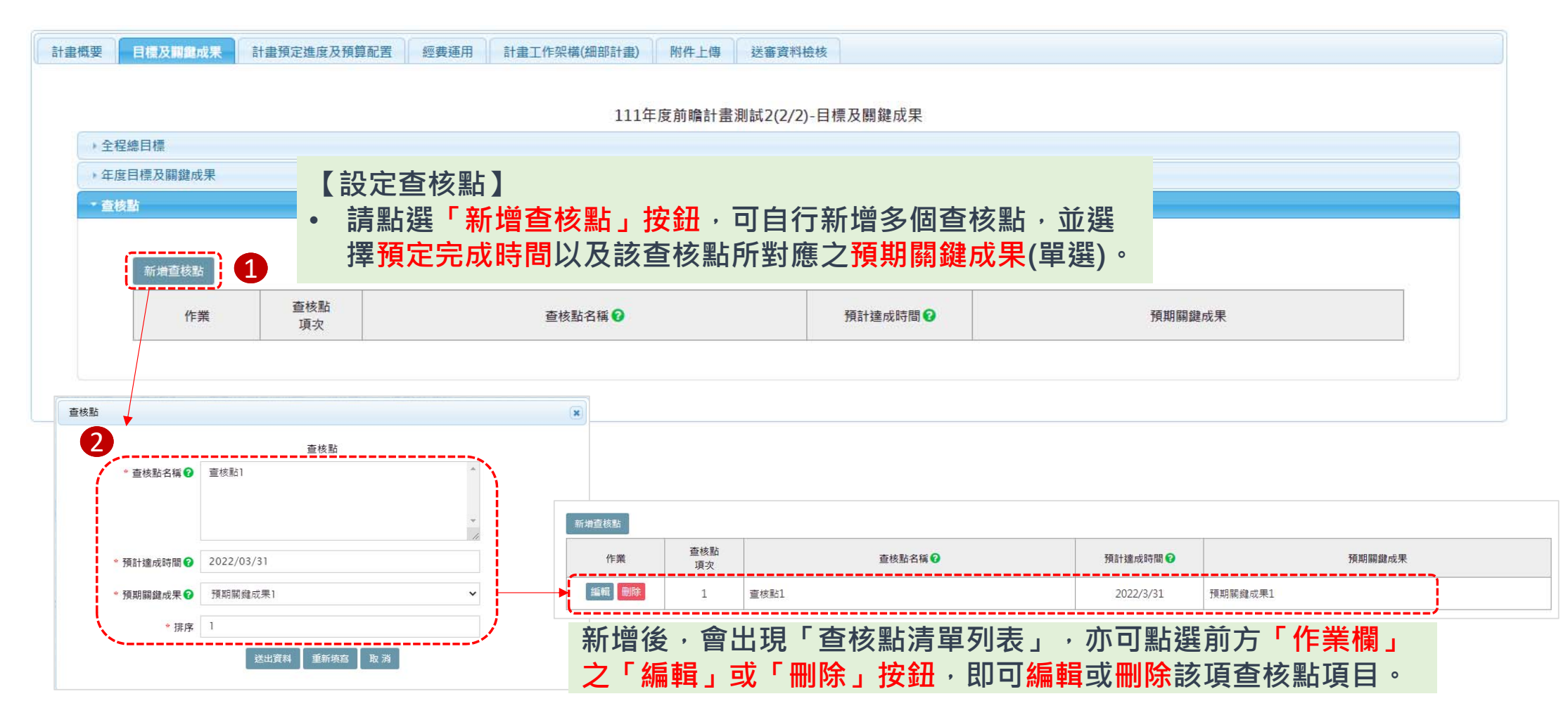

### 作業計畫研擬-計畫預定進度及預算配置-(一般科技計畫畫面架構)

|                           |                                                         |                           | キロ研究を利用                                |                        |                          | 【王期 <b>程</b> ] ] ] ] ] ] ] ] ] ] ] ] ] ] ] ] ] ] ]            |
|---------------------------|---------------------------------------------------------|---------------------------|----------------------------------------|------------------------|--------------------------|---------------------------------------------------------------|
| 2預算配置及執行情                 | 111年測試計畫名稱1                                             | est_延續政束(1/4)-計畫預定進度      | 夏反預昇配直                                 |                        |                          | 請依據計畫全栏年度分別填報                                                 |
| 【説明】:<br>總累計分配經<br>總累計等調動 | 費(千元):講道為「累計」至該年度的計畫全怪分配程費<br>バニー):講道為「累計」至該年度的計畫全怪分配程費 |                           |                                        |                        |                          | 1.各年度「工作摘要」                                                   |
| 年度                        | (1)),時保持 素計了主致牛皮的結果感知(木袋主动木完成之牛皮時頃0)                    |                           | * (4 11 2)                             | 截至該年                   | 変数線<br>★ (使用計会現金)(ズニ) ●  | 2. '總累計分配經費」(請填寫 ' 累計」全                                       |
| 111                       | 111工作振要                                                 |                           |                                        | 105.356                | お来ら1月05KX(T/L) ♥<br>0    | 該年度的訂畫主任分配經貢)<br>3.「總累計實現數」(請填寫「累計」至該<br>年度的總實現數(當年及未來年度請填0)) |
| 112                       |                                                         |                           |                                        | 200                    | 0                        |                                                               |
| 113                       | 113工作摘要                                                 |                           | · // · · · · · · · · · · · · · · · · · | 280.523                | 0                        |                                                               |
| 114                       | 114工作援要                                                 |                           | ·                                      | 350                    | 0                        |                                                               |
| 度及預算配置                    |                                                         |                           |                                        |                        |                          | 【計畫預定進度及預算配置表】                                                |
| ☆選項列管填的<br>告管考週期為季        | 管考週期判斷。<br>• 則每季為必須;                                    |                           |                                        |                        |                          | 依據 <mark>管考週期</mark> 填報 <mark>當年度各季</mark> 「工作摘要」             |
|                           | ,則每月必填。<br>* 工作摘要 <b>②</b>                              | * 年累計<br>預定進度(%) <b>2</b> | * 年累計<br>分配經費(千元) 2                    |                        | 查核點                      | 「 <mark>年累計</mark> 預定進度(%)」及「 <mark>年累計</mark> 分配經            |
| 第一季 工作                    | 摘要3                                                     | * 20                      | 20.235                                 | 查核點3【預計20<br>查核點1【預計20 | 22/2/28完成】<br>22/3/31完成】 | 費(千元)」。                                                       |
| 第二季 工作                    | 摘要6                                                     | \$ 50                     | 45.111                                 | 查核點6【預計20              | 22/5/31完成】               |                                                               |
| 第三季 工作                    | 摘要9                                                     | ÷ 75                      | 85.232                                 | 查核點4【預計20<br>查核點5【預計20 | 22/9/30完成】<br>21/9/30完成】 | 16                                                            |
| 第四委 工作                    | 按要12                                                    | * 100                     | 105.356                                | 查核點2【預計20              | 21/12/31完成】              |                                                               |

### 作業計畫研擬-計畫預定進度及預算配置-(前瞻計畫畫面架構)

前瞻2.0計畫填報

| 目標及                           | 關鍵成果 計畫就短短度及預算局置 經費通用 計畫工作架構(細部計畫) 附件上(                                                            | 專送審資料檢核         |            |                                    |               | 前瞻計畫除依據計畫全程年度分別填報                                             |
|-------------------------------|----------------------------------------------------------------------------------------------------|-----------------|------------|------------------------------------|---------------|---------------------------------------------------------------|
|                               | 111年度前瞻計畫測試                                                                                        | 2/3) - 副標題-計畫預定 | ≧進度及預算配置   |                                    |               | 1.各年度「工作摘要」。                                                  |
| 期程預算而<br>#【説明<br>總累計?<br>總累計? | 2000.及執行條形<br>月] :<br>分配經費(千元) : 請項為「累計」至該年度的計畫全種分配經費<br>實現約(千元) : 請項為「累計」至該年度的時量現象(余發生或未完成之年度請項0) |                 |            | 2.總累計分配經費:前年度「總累計分配經費」<br>由系統自動運算。 |               |                                                               |
| 年度                            | * 工作摘要 🕢                                                                                           | *總累計預定進度(%)     | 總累計實際進度(%) | 截至該年度數據 *總累計分配經费(千元) 😯             | *總累計實現數(千元) ( | 3.總累計實現數:前年度「總累計實現數」由                                         |
| 110                           | 工作描题-2<br>123<br>122233                                                                            | 20              | 16         | 190                                | 110           | 系統自動運算·當年及未來年度請填O。                                            |
| 111                           | 1111工作擴要1-12月                                                                                      | 60              |            | 300,000                            | 0             | 4.總累計預定進度(%):僅須 <mark>填報當年度及未</mark><br>來年度之進度比例(前年度由系統自動帶入)。 |
| 112                           | 112工作擁要1-12月 *                                                                                     | 100             |            | 600,000                            | 0             | 5.總累計實際進度(%):由系統自動運算。                                         |

#### \* 計畫預定進度及預算配置

依選項列管填的管考週期判斷, 若管考週期為等,則3、6、9、12月為必填;

| 刮份 | * 工作摘要 😮 |    | * 年累計<br>預定進度(%) 😮 | * 年累計<br>分配經費(千元) 🝞 | 查核點                 |
|----|----------|----|--------------------|---------------------|---------------------|
| 1  | 工作编要1    | *  | 10                 | 8,000               |                     |
| 2  | 工作擁要2    | *  | 20                 | 16,000              |                     |
| 3  | 工作摘要3    | *  | 30                 | 24,000              | 查核點1【預計2022/3/31完成】 |
| ţ  | 工作摘要4    | \$ | 40                 | 32,000              |                     |
|    | 工作摘要5    | \$ | 50                 | 40,000              |                     |
| 5  | 工作摘要6    | \$ | 60                 | 48,000              |                     |

【計畫預定進度及預算配置表】 依據<mark>管考週期</mark>填報<mark>當年度</mark>「各月工作摘要」 「年累計預定進度(%)」及「年累計分配經 費(千元)」。

#### 作業計畫研擬-經費運用-(一般/前瞻計畫共通畫面)

計畫預定進度及預算配置 經費運用 計畫工作架構(細部計畫) 附件上傳 送審資料檢核

111年測試計畫名稱test\_延續政策(1/4)-經費運用

分年經費編列與使用 年度預算用途

分年經費編列與使用

年度預算用途

目標及關鍵成果

計書概要

#### 「分年經費編列與使用」子頁籤自動帶入核定/法定版計畫書 全程資源投入所列之各年度「經常門」與「資本門」,請務 必協助確認該項經費為核定之法定數。

#### 【說明】請填寫經立法院審定之全程各年度法定預算數,各年度經費之總和即為計畫概要內之全程核定經費。

| 年度  | * 經常門 | * 資本門 | 總計  |
|-----|-------|-------|-----|
| 111 | 111   | 2     | 113 |
| 112 | 100   | 0     | 100 |
| 113 | 100   | 0     | 100 |
| 114 | 100   | 0     | 100 |
| 網計  | 411   | 2     | 413 |
|     |       |       |     |

「年度預算用途」子頁籤自動帶入核定/法定版計畫書(B005表) 所列各細部計畫之「經常門」與「資本門」,請務必協助確認 該項經費為核定之法定數,另可於「備註欄」中填寫相關備註 與其他說明。

【說明】此處所指「年度預算用途」為經審議核定之法定版計畫書中,經費需求表(B005)規劃之細部計畫經費

| 分支計畫或用途別科目名稱 😧 | 經常門 😧 | 資本門 😧 | 小計  |
|----------------|-------|-------|-----|
| 計畫名稱-細部計畫A     | 111   | 0     | 111 |
| 計畫名稱-細部計畫B     | 0     | 0     | 0   |
| 小街十            | 111   | 0     | 111 |
| 備註             |       |       |     |
|                | R     |       | 4   |

### 作業計畫研擬-經費運用-(僅前瞻計畫)

#### 前瞻2.0計畫

58,800

66,800

74.800

82,800

89,466

102,800

7

8

9

10

11

12

56,000

64,000

72,000

80,000

86,666

100,000

| 計畫概要 | 目標及關鍵成果    | 計畫預定進度及预        | 顧賞配置 「總費通用 計畫] | [作架構(細部計畫) 附件上傳 | 送審資料檢核                 |        | 若       | 屬前瞻言              | †畫        | ,才出現「前瞻基礎建設特別預算」頁籤           |
|------|------------|-----------------|----------------|-----------------|------------------------|--------|---------|-------------------|-----------|------------------------------|
| 分年約  | 經費編列與使用 年月 | <b>变預算用途</b> 前端 | 基礎建設特別預算       | 111年度前瞻計        | <b>蟚測試2(2/2)-經費</b> 運用 |        | (帶<br>供 | 「入「計<br>検視・オ      | 上置<br>「開っ | _作架構(細部計畫)」填報內容,該頁面僅<br>放修改) |
|      | 前瞻基礎建設特別   | <br>別預算各年度編列及:  | 實際支用情形         |                 |                        |        |         | 單位:+;             | т         |                              |
|      | 期別         | 年度別             | 預算類別           | 年編特別預算(A) 🕝     | 實現數(B) 🚱               | 保留數(C) |         | 未保留數<br>註銷或繳回數(D) |           |                              |
|      |            |                 | 科技發展           | 2,000           | -                      | -      |         | 2                 |           | 帶入「計畫工作架構(細部計畫)」             |
|      |            | 110             | 非科技發展          | 800             |                        | 3      |         | -                 |           | 山所有子頂計書之「前瞻其碑建設              |
|      | 3          | 111             | 科技發展           | 100,000         | -                      | -      |         | -                 |           | 一十川方」項町重之 別幅坐艇建议             |
|      | -          |                 | 非科技發展          | 0               | -                      | 0      |         | 2                 |           | 特別預算各年度編列反實際文用情              |
|      |            |                 | 總累計            | 102,800         | -                      | 0      | _       | 12                |           | 形」經費加總                       |
|      | 當年度年編      | 特別預算各月年         | 累計分配預算數        |                 |                        | 單位:千元  | Ŧ       |                   |           |                              |
|      |            | 314 Are at-     |                | C) 77 44 +6     | 總累計分配預算數               |        |         |                   |           |                              |
|      | 月份         | 留年度:            | 年編特別預算管月年累計分割  | 11.1月昇数         | 第3期                    |        |         |                   |           |                              |
|      | 1          |                 | 8,000          |                 | 10,800                 |        | 1)      |                   |           |                              |
|      | 2          |                 | 16,000         |                 | 18,800                 |        |         |                   |           |                              |
|      | 3          |                 | 24,000         |                 | 26,800                 |        |         |                   |           |                              |
|      | 4          |                 | 32,000         |                 | 34,800                 |        |         |                   |           |                              |
|      | 5          |                 | 40,000         |                 | 42,800                 |        |         |                   | _         |                              |
|      | 6          |                 | 48,000         |                 | 50,800                 |        |         | ── 帶入             |           | 計畫工作架構(細部計畫)」中所有             |
|      |            |                 |                |                 |                        |        | -       |                   |           |                              |

子項計畫之「當年度年編特別預算各月年 累計分配預算數」經費加總

### 作業計畫研擬-計畫工作架構(細部計畫)

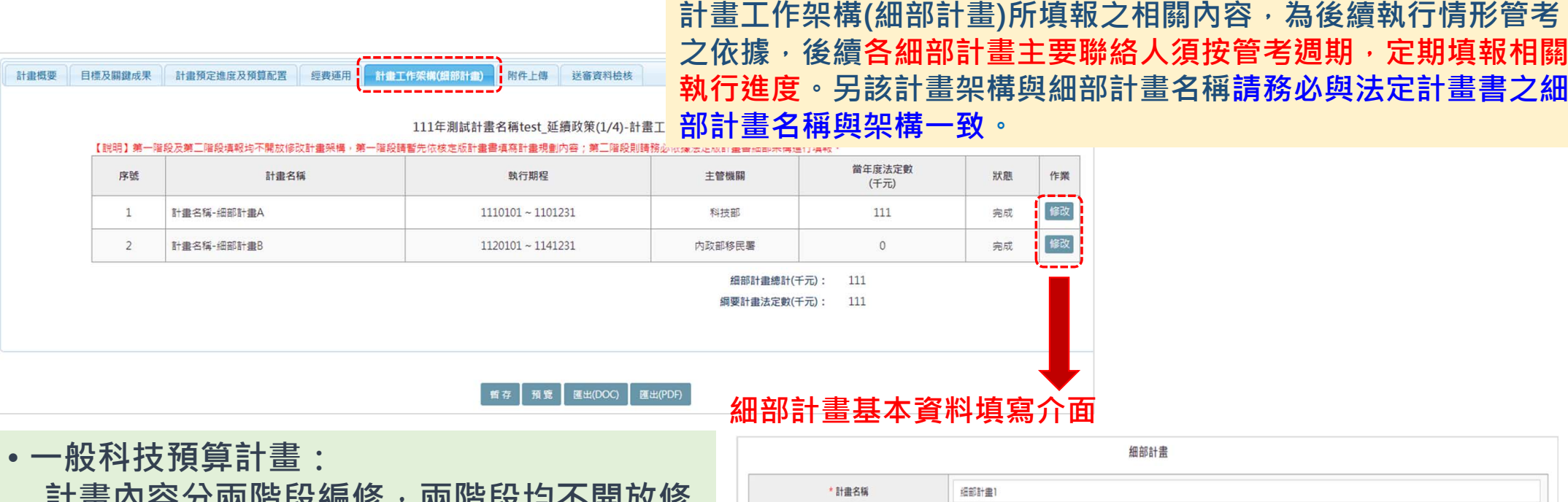

計畫內容分兩階段編修,兩階段均不開放修 改架構,建議第二階段(更新為法定版細部 計畫架構)後,再進行填報。

• 前瞻2.0計畫:

帶入法定版計畫書之細部計畫架構。

|      |            | 細部                | 計畫           |                                                           |
|------|------------|-------------------|--------------|-----------------------------------------------------------|
|      | * 計畫名稱     | <b>振部計畫1</b>      |              |                                                           |
|      | 各機關計畫編號    |                   |              |                                                           |
|      | * 年度       | 111               | * 主管機關       | 科技部 🗸                                                     |
|      | * 計畫性質 😧   | 8.資通訊違設           | * 執行機關       | <ul> <li>段展直询</li> <li>科技部資訊者 X</li> <li>國史館 X</li> </ul> |
|      | * 全程期間     | 1110101 ~ 1141231 | * 執行期間       | 1110101 ~ 1101231                                         |
| * 上年 | 度法定預算數(千元) | 110               | * 當年度法定數(千元) | 111                                                       |
| *    | 息人力規劃(人年)  |                   |              |                                                           |
|      |            |                   |              |                                                           |

### 作業計畫研擬-送審資料檢核

| <ul> <li>作業計畫送審前,須先點選「送審資料檢核」</li> <li>頁籤,系統會協助確認各頁籤之必填欄位是否</li> <li>已全數填妥。</li> </ul>                                                                                                    |                                                          | 計畫概要 目標及關鍵成果 計畫預定進度              | 1度及預算配置 經費運用 計畫工作架構(細部計畫) 附件上傳 送春寶料檢核                                                |
|----------------------------------------------------------------------------------------------------|----------------------------------------------------------|----------------------------------|--------------------------------------------------------------------------------------|
| <ul> <li>作業計畫送審前,須先點選「送審資料檢核」</li> <li>頁籤,系統會協助確認各頁籤之必填欄位是否</li> <li>已全數填妥。</li> </ul>                                                                                                    |                                                          |                                  | 111年測試計書名稱test 延續政策(1/4)-送審                                                          |
| 已全數填妥。<br>· 查核點「查核點7.:心須帶爆預期關鍵成果                                                                                                    | <ul> <li>作業計畫送審前,須先點選「</li> <li>頁籤,系統會協助確認各頁籤</li> </ul> | 送 <mark>審資料檢核」</mark><br>之必填欄位是否 | 計畫概要                                                                                 |
|                                                                                                    | 已全數填妥。                                                   |                                  | 目標及關鍵成果 <ul> <li>         查核點「查核點7」: 必須選擇預期關鍵成果     </li> </ul>                      |
| <ul> <li>若頁籤呈現粉紅色:表示仍有資料未填,</li> <li>・         <sup>i</sup> <sup>i</sup></li></ul> | <ul> <li>若頁籤呈現粉紅色:表示仍有<br/>並提醒去空成之欄位</li> </ul>          | 資料未填,                            | <ul> <li>查核點「查核點8」:必須選擇預期關鍵成果</li> </ul>                                             |
| • 若頁籤呈現 <mark>綠色:表示已填畢。</mark>                                                                                                    | <ul> <li>若頁籤呈現<mark>綠色:</mark>表示已填畢</li> </ul>           | 0                                | 計畫預定進度及預算配置                                                                          |
| • 所有必填欄位皆填畢才能成功送出資料。                                                                                                    | • 所有必填欄位皆填畢才能成功                                          | 送出資料。                            | 經費運用      (計畫概要-當年度法定數)應等於 (經費運用-分年經費編列與使用-當年度經費總計)應等於 (經費運用-年度預算用途-所有分支計畫經費之<br>總計) |
|                                                                                                    | • 點選【送審】將資料送出後,                                          | 即自動啟動審核<br>上層機關(開位容              | 計畫工作架構(細部計畫)                                                                         |
| 加住,田系机段运通和信旋陞上眉阀(单位图                                                                                                    | 加住,田系航贸还通知信提醒<br>口或部會窗口)進行該季/月執                          | 上層(成開)(単位函<br>了情形之審核。            | ž s                                                                                  |

# 執行情形填報

### 執行情形填報

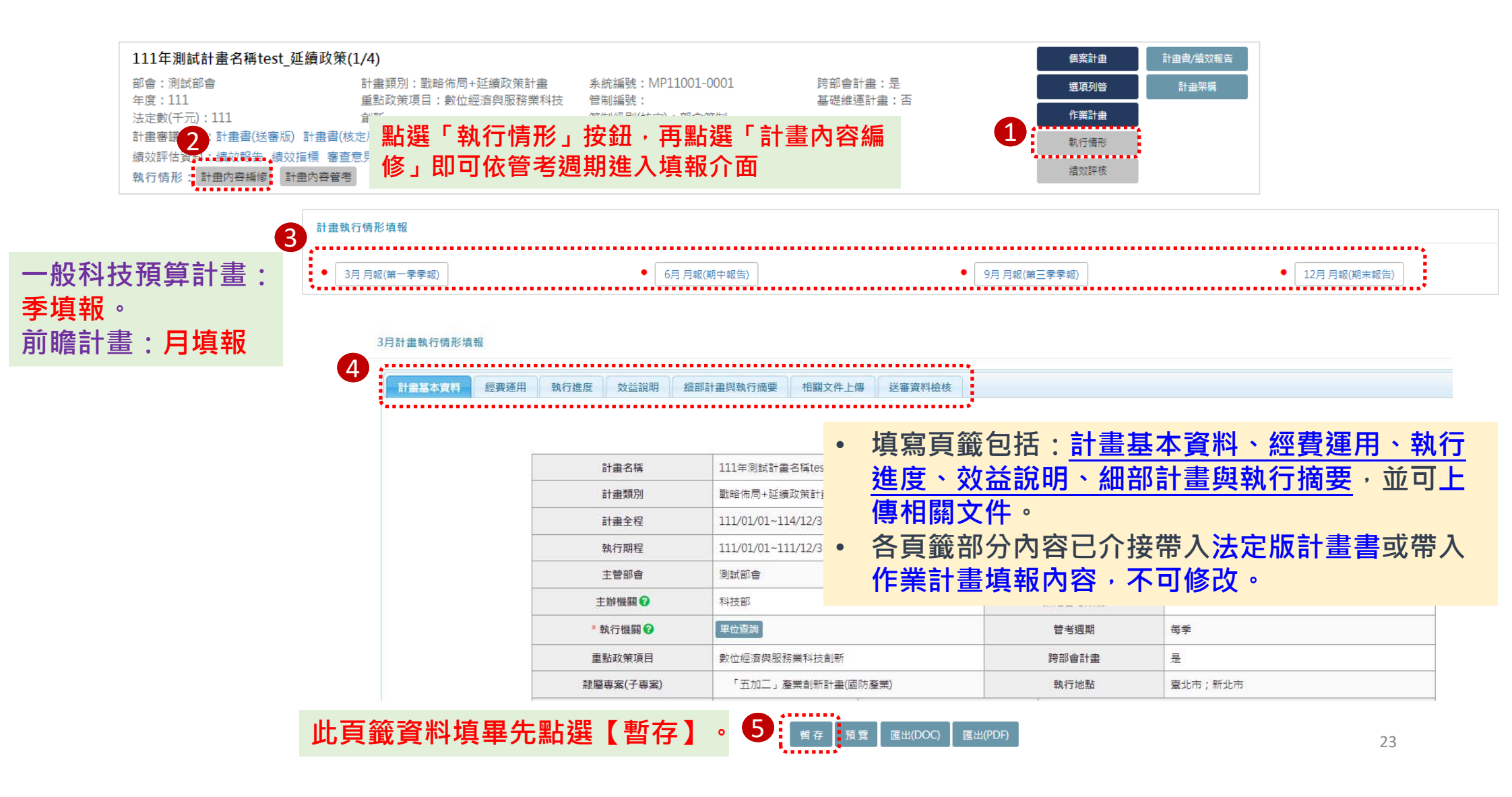

#### 執行情形填報-經費運用-(一般/前瞻計畫共通畫面)

- 由細部計畫層填報,綱要計畫層彙整。
- 系統檢核:年累計分配數(科技預算類的合計)需等於作業計畫預算配置中,當月/季的【年累計分配經費】

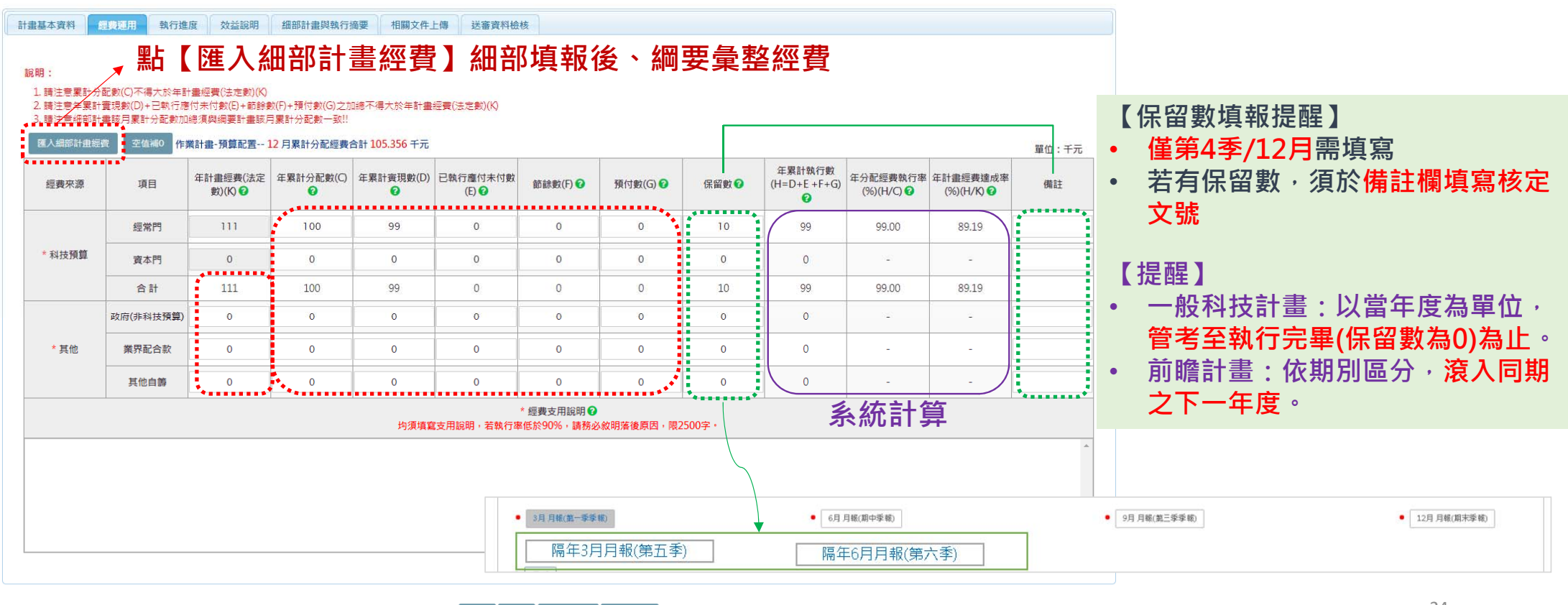

暫存 預覽 匯出(DOC) 匯出(PDF)

### 執行情形填報-經費運用-(僅前瞻計畫)

僅限前瞻2.0計畫

| 費通用情 | 形   | 礎建設特別預算執行体 |           | 日        | <sup>麕</sup> 刖瞻討<br>僅帶入誃<br>盟放修改 | 「畫,才曾<br>§綱要所屬<br>,。 | 「出現」<br>「細部計 | 刖瞻奉颂<br>澅特別預 | 楚建設特)<br>夏算經費 | 別預算執1<br>之加總 · ( | 」「「「」」 | 貝韱<br><mark> え 視</mark> ・ |
|------|-----|------------|-----------|----------|----------------------------------|----------------------|--------------|--------------|---------------|------------------|--------|---------------------------|
| 期別   | 年度別 | 前瞻預算類別     | 年度特別預算(N) | 分配數(⊂) ♥ | 町 川入   彡 レス                      | 文田印(%)(U/C)          | 數(E) 🕜       | 即眎ح(「) 👽     | 限1)数(ロ) 👽     | (H=U+E+F+G)      | 0      | 0                         |
|      | 110 | 科技發展       | 2000      | 0        | 0                                | -                    | 0            | 0            | 0             | 0                | -      |                           |
|      | 110 | 非科技發展      | 800       | 0        | 0                                | 1=1                  | 0            | 0            | 0             | 0                | -      |                           |
| 3    | 111 | 科技發展       | 100,000   |          |                                  |                      |              |              |               |                  |        |                           |
|      | 111 | 非科技發展      | 0         |          |                                  |                      |              |              |               |                  |        |                           |
|      |     | 總累計        | 102,800   |          |                                  |                      |              |              |               |                  |        |                           |

### 執行情形填報-執行進度(執行進度說明)

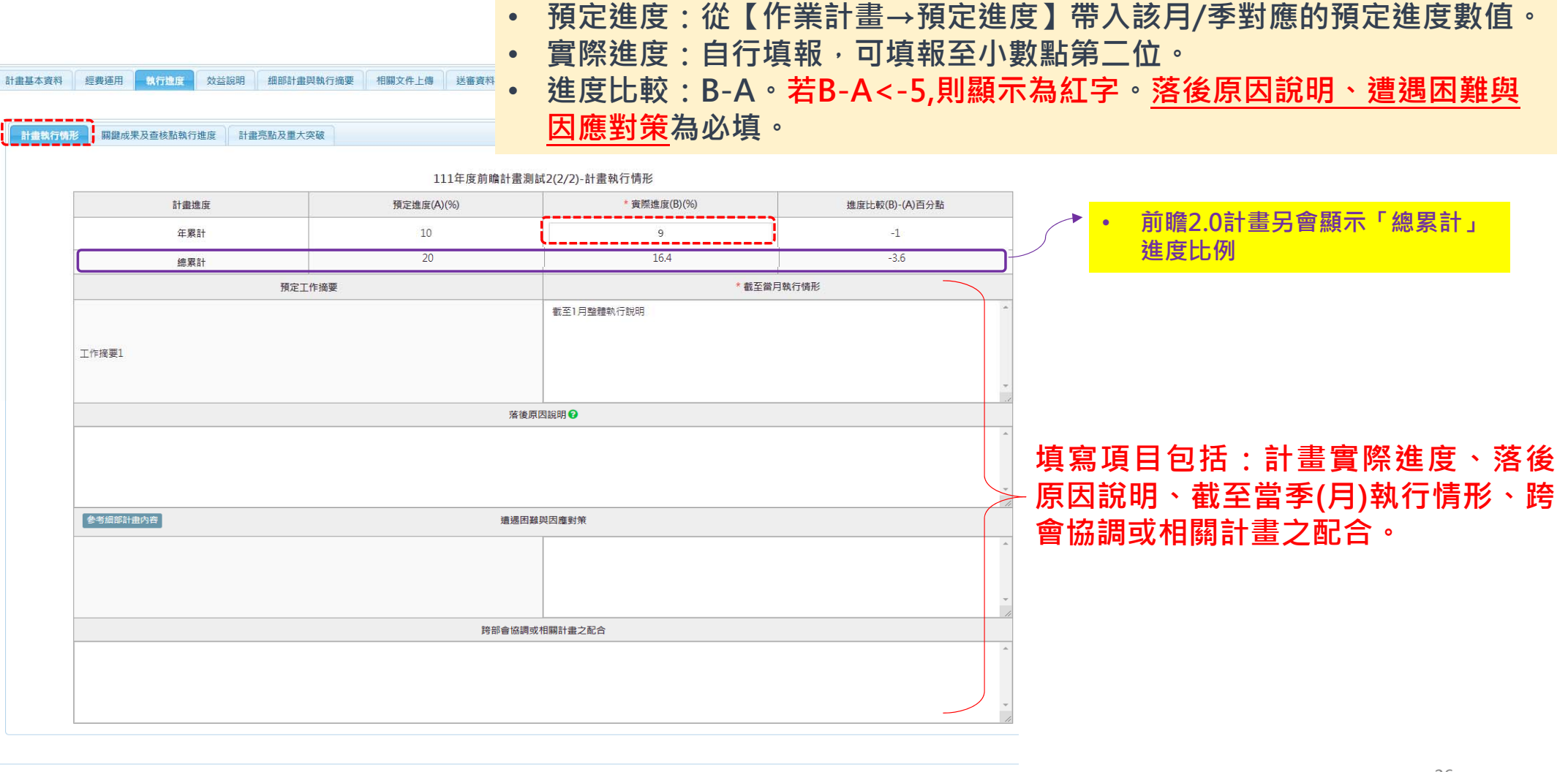

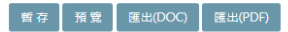

## 執行情形填報-執行進度(關鍵成果及查核點進度)

|                                                                                            |                                                                  |                                   |                     | 111年度前瞻計畫》                                                                                                    | 測試2(2/2)- <mark>關鍵</mark> 成 | 成<br>果及查               | 核點執行進度             |                               |                                 |                   |
|--------------------------------------------------------------------------------------------|------------------------------------------------------------------|-----------------------------------|---------------------|----------------------------------------------------------------------------------------------------|-----------------------------|------------------------|--------------------|-------------------------------|---------------------------------|-------------------|
| 視計畫全<br>計畫目標                                                                               | 程目標及關鍵成果<br>第01:GOAL1                                            | 各計畫目                              | 標可收合                | î andre a state a state a state a state a state a state a state a state a state a state a state a state a state | 填報項<br>【提醒                  | 目に                     | 為「目<br>告<br>香<br>核 | 漂及關鍵<br>貼尚未完                  | 成果」及「望<br><sub>む ・</sub> 詰勿 埴 封 | §核點進度」<br>6「實際完成時 |
| 關鍵成                                                                                        | 果執行進度 🕜                                                          |                                   |                     |                                                                                                    |                             |                        |                    | ₩ <b>HI</b> -J <b>/I/</b> /01 |                                 |                   |
|                                                                                            | 6 <b>1</b> 5                                                     | 鍵成 <mark>果項目</mark>               |                     |                                                                                                    |                             |                        | *累計至會              | 當月進度說明                        |                                 |                   |
| · 預期關                                                                                      | 朝鍵成果1                                                            |                                   |                     |                                                                                                    |                             |                        |                    |                               |                                 | · ·               |
| 預期<br>査核點<br>第月<br>問<br>調<br>開<br>開<br>開<br>開<br>開<br>開<br>開<br>開<br>開<br>開<br>開<br>開<br>開 | ● ● ● ● ● ● ● ● ● ● ● ● ● ● ● ● ● ● ●                            | 計完成及前月尚未完                         | B成之查核點辦理情开          | 》,但在未完成前請勿填報「實際完                                                                                                | 5成時間」。                      |                        |                    |                               |                                 |                   |
| 預期<br>査<br>核<br>月月<br>間<br>調<br>調<br>一<br>一<br>で<br>次                                      | ● 建度 ②  計完成之查核點:0件 未完成之查核點:0件   一方式之查核點:0件   查核點進度須填寫當月預   查核點名稱 | 計完成及前月尚未完<br>預計完成時間               | B成之童核點辦理情开          | 伊在未完成前睛勿填報「實際完     查核點辦理情形                                                                                      | 5成時間」。                      | 完成狀態                   | 實際完成時間             | 執行狀況                          | 落後原因語                           | 說明                |
| <u></u><br>預期                                                                              | 飛雞成果1     進度                                                     | 計完成及前月尚未完<br>預計完成時間<br>2022/03/31 | B成之查核點辦理情刑<br>持續辦理中 | 5,但在未完成前請勿填報「實際完<br>查核點辦理情形                                                                                     | B成時間」。                      | 完成狀態<br>) 已完成<br>) 未完成 | 實際完成時間             | 執行狀況                          | 落後原因語                           | 說明<br>            |

## 執行情形填報-執行進度(計畫亮點及重大突破)

| 計畫基本資料 經費運用 執行進度 效益說明 細部計畫與執行摘要 相關文件上傳 送審                                                 | 資料檢核                                                                  |
|-------------------------------------------------------------------------------------------|-----------------------------------------------------------------------|
| 計畫執行情形 關鍵成果及查核點執行進度 計畫亮點及重大突破 1111年測試計畫名<br>【說明】「計畫亮點」、「其他成果」及「重大突破」僅須於第二季(6月)、第四季(12月)填報 | • 填報項目包括:計畫亮點、其他成果、重大突破,<br>於第二季(6月)、第四季(12月)為必填,其餘各季<br>/月視主管機關要求而定。 |
|                                                                                           | 計畫亮點                                                                  |
|                                                                                           |                                                                       |
|                                                                                           | 其他成果                                                                  |
|                                                                                           |                                                                       |
| 参考細部計畫內容                                                                                  | 重大突破                                                                  |
|                                                                                           |                                                                       |

### 執行情形填報-效益說明

| 計畫基 | 本資料                  | 經費                  | 運用                                        | 執行進             | 复 效            | 益說明               | 細部計畫與執               | 行摘要              | 相關文件」                | 傳                      | 送審資      | 料檢核           |          |             |           |           |             |      |
|-----|----------------------|---------------------|-------------------------------------------|-----------------|----------------|-------------------|----------------------|------------------|----------------------|------------------------|----------|---------------|----------|-------------|-----------|-----------|-------------|------|
|     | 【說明】<br>1.請說<br>2.效益 | 】<br>明計畫所<br>說明僅刻   | f達成之<br>夏於第四                              | 成果效益<br>季(12月)均 | ,以及其個<br>観報,其餘 | 痩值與貢虜<br>陰各季(月):  | 就度。<br>視主管機關要求       | 而定。              |                      | 111年)                  | 則試計      | 畫名稱te         | st_延絲    | 賣政策(1/      | ′4)-效盐    | 說明        |             |      |
|     | 學術成                  | 91 W                | 技術                                        | 創新 😧            | 經濟效            | 益 <b>()</b>       | 社會影響 🕢               | 國際               | 合作 😧 🕠               | 大培育                    | 0        | 其他效益          | 檢        | 討與展望        | 二年        | 後預期效益     | 0           | 填寫頁籤 |
| -   | 参考。                  | 上季資料                | *                                         | 考細部計畫           | 資料             |                   |                      |                  |                      |                        |          |               |          |             |           |           |             |      |
|     | - ↔<br>B .           | +   ⊜<br>I <u>U</u> | ≕   <b>¤</b><br><del>S</del>   <i>I</i> x | [T] 🖬           |                | Ω   X  <br>,,   様 | 回 原始碼  <br>式 -   格式  | -                | 字型 -                 | 大小                     | -        | <u>A</u> - Ø- | • 1      |             |           |           |             |      |
|     |                      |                     |                                           |                 |                | • {               | 各面向之<br>堇須於朂<br>要求而定 | 2效益<br>【後一<br>【。 | É說明∮<br><b>-季(12</b> | 丰必 <sup>」</sup><br>月)均 | 頃,<br>真報 | 請視<br>,其      | 計畫<br>餘名 | 皆性質<br>·季/月 | 自行<br>]視: | 選填<br>E管機 | 。<br>後<br>時 |      |
|     |                      |                     |                                           |                 |                |                   |                      |                  |                      |                        |          |               |          |             |           |           |             |      |
|     |                      |                     |                                           |                 |                |                   |                      | 暫存 預             | 〔覽 】 匯出(DC           | IC) [ 匯                | 出(PDF)   |               |          |             |           |           |             |      |

### 執行情形填報-細部計畫與執行摘要-(一般/前瞻計畫共通畫面)

科技部

科技部資訊處,國史館

1110101 ~ 1101231

| 計畫 | 基本資料 | 經費運用 執行進度 效益說明 | <b>細部計畫與執行機要</b> 2 | 相關文件上傳送審資料檢核        |                      |                |        |    |    |
|----|------|----------------|--------------------|---------------------|----------------------|----------------|--------|----|----|
|    |      |                |                    |                     |                      |                |        |    |    |
|    |      |                |                    | 111年測試計畫名稱test_延續政策 | 〔(1/4)-細部計畫與執行摘要     |                |        |    |    |
|    | 序號   | 細部計畫名稱         | 主管機關               | 執行單位                | 年計畫經費<br>(法定數)(千元) 🝞 | 年累計實現數<br>(千元) | 執行率(%) | 狀態 | 作業 |
|    | 1    | 計畫名稱-細部計畫A     | 科技部                | 科技部資訊處,國史館          | 111                  |                | -      |    | 檢視 |
|    | 2    | 計畫名稱-細部計畫B     | 內政部移民署             | 内政部戶政司              | o                    |                | -      |    | 檢視 |

細部計畫

主管機關

執行機關 😯

執行期間

其他資源投入

計畫名稱

各機關計畫編號 年度

計畫性質

全程期間

年計畫經費(法定數)(千元) 😯

• 重大突破與困難

計畫名稱-細部計畫A

1110101 ~ 1141231

111

111

B.資通訊建設

| 點選「檢視」,可查看各細部計畫聯絡人於該  |
|-----------------------|
| 季(月)所填報的執行進度,包括經費運用、重 |
| 要執行成果、主要績效指標達成情形、效益說  |
| 明、重大突破與困難等。           |
|                       |

僅可檢視,不可編輯,若需修改,須由細部計 畫聯絡人至「細部計畫管理」模組進行調整。

|                                                                                                    | 總人                             | 力規劃(人年) 😧    | 10               | 總人力實際(人年) 😮    | 0      |         |
|----------------------------------------------------------------------------------------------------|--------------------------------|--------------|------------------|----------------|--------|---------|
|                                                                                                    | ź                              | 細部計畫目標       | 細部A計畫目標          |                |        | • 佳미檢   |
|                                                                                                    | 1                              | 计畫重點描述       | 計畫重點描述(限300字)細部A |                |        | 聿11844文 |
|                                                                                                    | 主要績                            | 效指標KPI(預定) 😧 | 主要績效指標KPI        |                |        | 重柳給     |
|                                                                                                    |                                | 中文關鍵詞        |                  |                |        |         |
|                                                                                                    |                                | 英文關鍵詞        |                  |                |        |         |
|                                                                                                    |                                |              | 計畫主              | 持人 2           |        |         |
|                                                                                                    | 姓名                             | 職稱           | 服務機關             | 電話             | E-mail | 參與性質    |
|                                                                                                    |                                |              | 未填寫計             | 畫主持人           |        |         |
|                                                                                                    |                                |              | 計畫               | <sup>募絡人</sup> |        |         |
|                                                                                                    | 姓名                             | 職稱           | 服務機關             | 電話             | E-mail | 聯絡順序    |
|                                                                                                    | 雄大                             | 测試           | 測試部會             | 123456         | abc    | 主要      |
|                                                                                                    |                                |              |                  |                |        |         |
| > 經費運                                                                                                    | 佣                              |              |                  |                |        |         |
| →重要執                                                                                                    | 行成果                            |              |                  |                |        |         |
| → 主要績                                                                                                    | 效指標達成情形                        |              |                  |                |        |         |
| > 效益說                                                                                                    | 明                              |              |                  |                |        |         |
| <ul> <li>         · 經費運         · 重要執         · 主要績         · 文益說         ·         ·         ·</li></ul> | 雄大<br>明<br>行成果<br>效指標達成情形<br>明 | 湖民           | 泡跃此管             | 123456         | abc    | 13      |

### 執行情形填報-細部計畫與執行摘要-(僅前瞻計畫)

僅限前瞻2.0計畫

| 計畫基本資料 經費運用 執行進度                     | 效益說明 <b>胡部計畫與執行摘要</b> | 相關文件上傳送審資料檢核 |               |            |  |
|--------------------------------------|-----------------------|--------------|---------------|------------|--|
|                                      |                       | 20           | 田部計畫          |            |  |
| ▶ 細部計畫基本資料                           |                       |              |               |            |  |
| ▶ 經费運用                               |                       |              |               |            |  |
| ◆重要執行成果                              |                       |              |               |            |  |
| 主要績效指標達成情形                           |                       |              |               |            |  |
| • 效益說明                               | ++ ++                 |              |               |            |  |
| • 重大突破與困難                            | 着                     | 計畫為刖瞻2.0計    | "畫,則曾顯不該細部計畫於 | 【 谷      月 |  |
| <ul> <li>各項前端基礎建設特別預算執行情形</li> </ul> | 建設                    | 特別預算執行情      | 形】的填報內容       |            |  |

單位:千元

| 期別 | 年度別 | 前瞻預算類別 | 年度特別預算<br>(n) 🝞 | 分配數(c) 😧 | 實現數(d) 🝞 | 支用比(%)<br>(d/c) | 已執行應付未<br>付數(e) 😯 | 節餘數(f) 🝞 | 預付數(g) 🕜 | 執行數(h=d+e<br>+f+g) 🕜 | 執行率(%)<br>(h/c) 🕜 | 達成率(%)<br>(h/n) 😧 |
|----|-----|--------|-----------------|----------|----------|-----------------|-------------------|----------|----------|----------------------|-------------------|-------------------|
|    | 110 | 科技發展   | 2,000           | 8,000    | 7,000    | 87.50           | 0                 | 0        | 0        | 7,000                | 87.50             | 350.00            |
|    | 110 | 非科技發展  | 800             | 0        | 0        | -               | 0                 | 0        | 0        | 0                    | -                 | 0.00              |
| 3  | 111 | 科技發展   | 100,000         | 0        | 0        | -               | 0                 | 0        | 0        | 0                    | -                 | 0.00              |
|    | 111 | 非科技發展  | 0               | 0        | 0        | -               | 0                 | 0        | 0        | 0                    | -                 | -                 |
|    |     | 總累計    | 102,800         | 8,000    | 7,000    | 87.50           | 0                 | 0        | 0        | 7,000                | 87.50             | 6.81              |

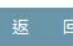

### 執行情形填報-送審資料檢核

- 該季(月)執行情形填畢送審前,須先點選
   「送審資料檢核」頁籤,系統會協助確
   認各頁籤之必填欄位是否已全數填妥。
- 若頁籤呈現粉紅色:表示仍有資料未填, 並提醒未完成之欄位
- 若頁籤呈現緣色:表示已填畢。
- 所有必填欄位皆填畢才能成功送出資料。
- 各頁籤填畢,點選【送審】將資料送出後,即自動啟動審核流程,由系統發送通知信提醒上層機關(單位窗口或部會窗口)進行該季/月執行情形之審核。

| 計畫基本資料 經費運用 執行進度 效益說明 細部計畫與執行摘要 相關文件上傳 送審資料檢核                                                                                                    |  |
|----------------------------------------------------------------------------------------------------|--|
| 111年測試計畫名稱test_延續政策(1/4)-送審資料檢核 111年度前瞻計畫測試2(2/2)-送審資料檢核                                                                                                    |  |
| 計畫基本資料                                                                                                    |  |
| 經費運用                                                                                                    |  |
| 執行進度      計畫執行情形 - 實際進度(B)(%)為必填      計畫執行情形 - 截至當月執行情形為必填      關鍵成果及查核點進度 - O1KR1預期關鍵成果1 - 累計至當月進度說明為必填      執行進度 - 計畫亮點與重大突破 - 計畫亮點為必填      執行進度 - 計畫亮點與重大突破 - 其他成果為必填      執行進度 - 計畫亮點與重大突破 - 重大突破為必填 |  |
| 效益說明                                                                                                    |  |
| 細部計畫與執行摘要<br>• 細部計畫-「細部計畫1」還未送出資料<br>• 細部計畫-「細部計畫2」還未送出資料                                                                                                    |  |
| 送審                                                                                                    |  |

# 細部計畫資料填報

## 綱要/前瞻細部計畫管理-細部計畫管理

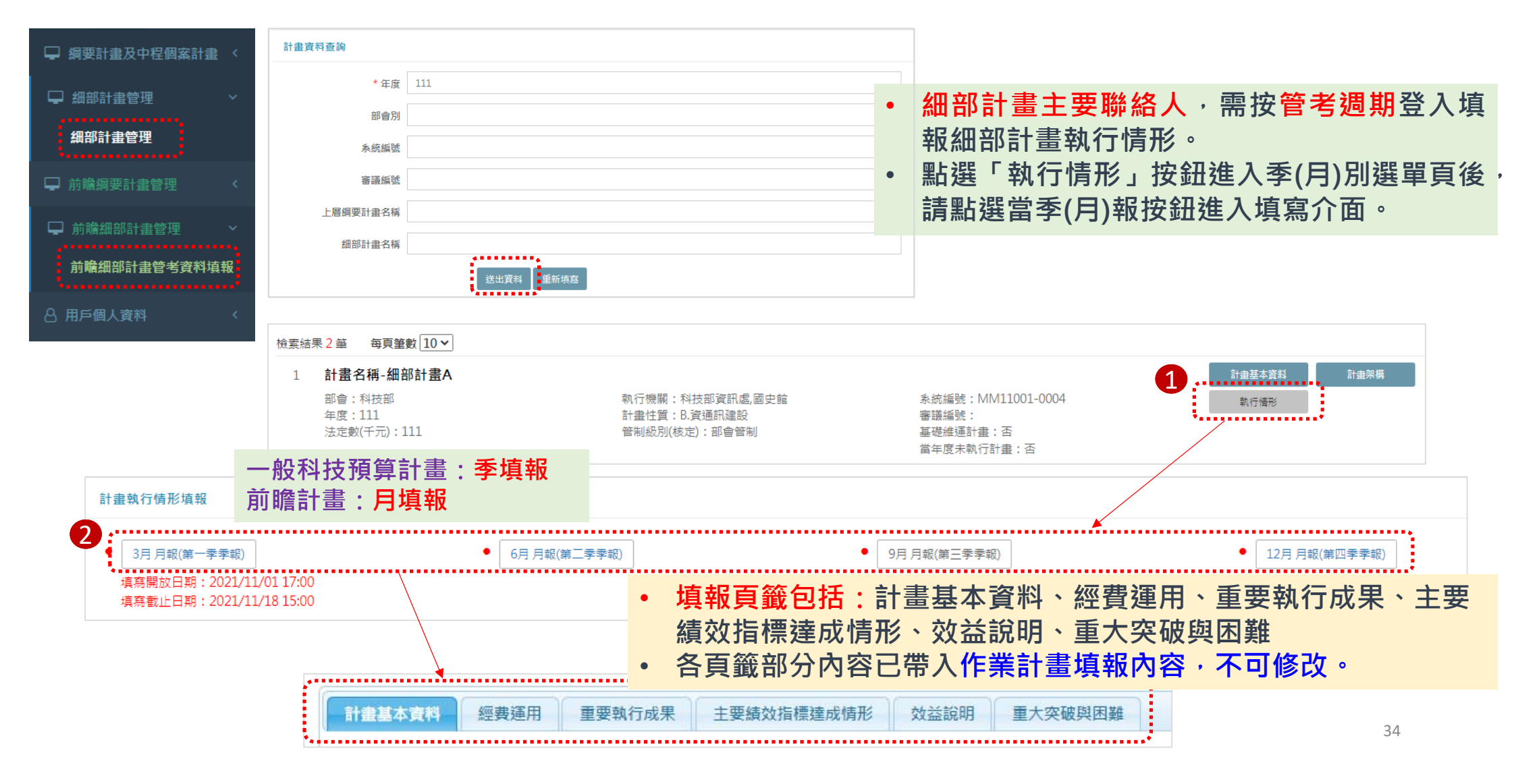

### 細部計畫執行情形-經費運用-(一般/前瞻計畫共通畫面)

同於綱要計畫的「經費運用」頁籤,細部計畫層先填報該細部計畫經費使用狀況,綱要計畫層才可使用彙整功能。

| 1. 請注意年累]<br>2. 請注意年累]<br>値補0 | 計分配數(c)不得大於:<br>計實現數(d)+已執行/ | 年計畫經費(法定數)<br>應付未付數(e)+節餘 | 數(f)+預付數(g)之加 | 10總不得大於年計畫 | 維經費(法定數)             |                 |            | 【保留數<br>• 僅第 | 牧填報提醒】<br>4季/12月需        | <b>『填寫</b>             | 單位:                |
|-------------------------------|------------------------------|---------------------------|---------------|------------|----------------------|-----------------|------------|--------------|--------------------------|------------------------|--------------------|
| 經費來源                          | 項目                           | 年計畫經費(法定<br>數)(k) ?       | 年累計分配數(c)     | 年累計實現數(d)  | 已執行應付未付數<br>(e) 🕜    | 節餘數(f) 🕝        | 預付數(g) 📀   | 保留數 🝞        | 年累計執行數<br>(h=d+e +f+g) 🕜 | 年分配經費執行率<br>(%)(h/c) 7 | 年計畫經費達<br>(%)(h/k) |
|                               | 經常門                          | 111                       | •••           |            |                      |                 | ••         |              | 0                        |                        | 0                  |
| * 科技預算                        | 資本門                          | 0                         |               |            |                      |                 |            |              | 0                        | ž                      | 5                  |
|                               | 合計                           | 111                       | 0             | 0          | 0                    | 0               | 0          | 0            | 0                        | -                      | 0                  |
|                               | 政府(非科技預算)                    |                           |               |            |                      |                 |            |              | 0                        | -                      | -                  |
| * 其他                          | 業界配合款                        |                           |               | 自          | 行填寫                  |                 |            |              | 0                        | 系統計算                   | -                  |
|                               | 其他自籌                         |                           |               |            |                      |                 |            |              | 0                        | -                      | -                  |
|                               |                              |                           | -             | 均須填寫支用說明   | * 經費支<br>, 若執行率低於90% | 用說明<br>,請務必敘明落後 | 原因,限2500字。 |              |                          |                        |                    |
|                               |                              |                           |               | 均須填寫支用說明   | ,若執行率低於90%           | ,請務必敘明落後        | 原因,限2500字。 |              |                          |                        |                    |

## 細部計畫執行情形-經費運用-(僅前瞻計畫)

僅限前瞻2.0計畫

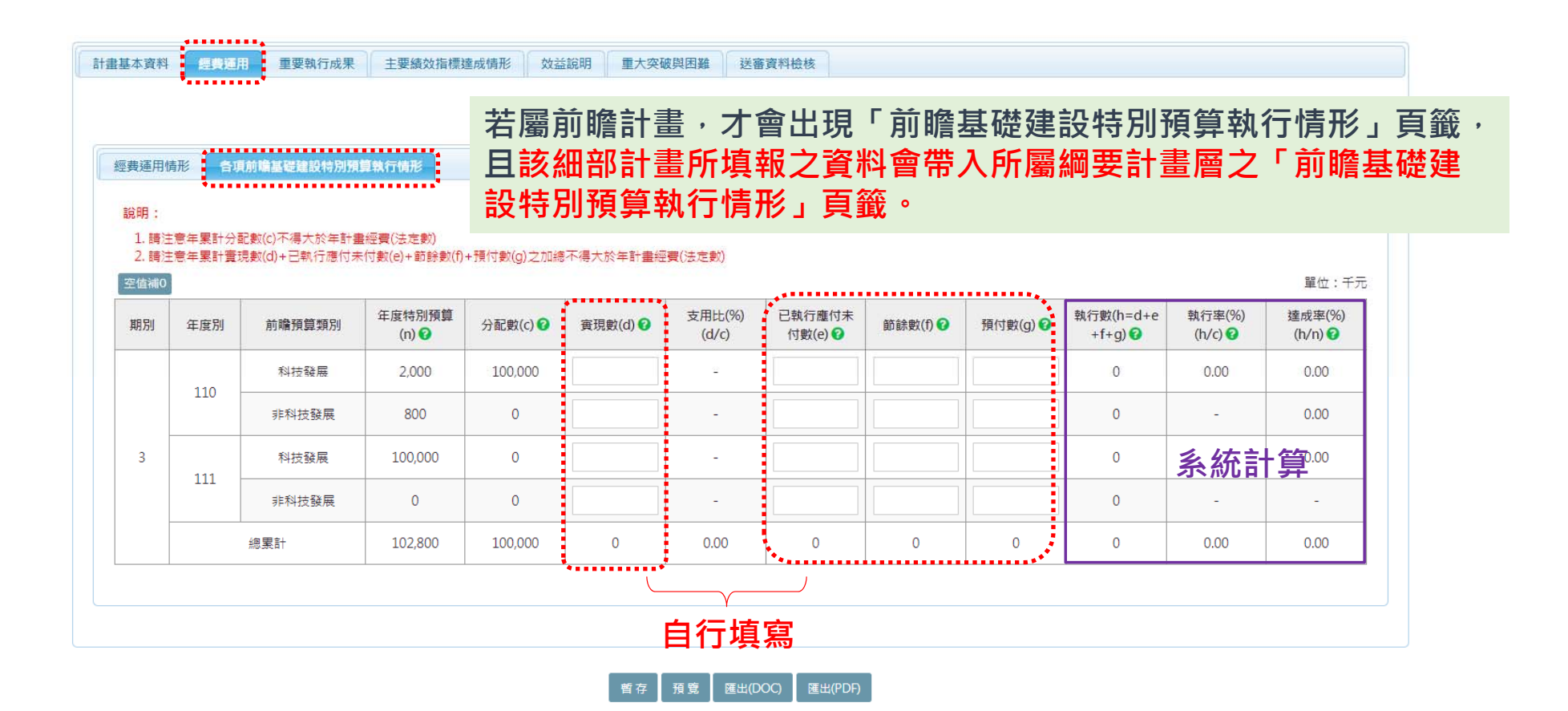

### 細部計畫執行情形-重要執行成果

| 十畫基本資料 | 經費運用 <b>里要執行成果</b> 主要績效指標達成( | <sub>青形</sub> 效益說明 重大突破與困難<br>【計畫名稱-細部計        | 送審資料檢核<br>畫A】-重要執行成果            | 填報項目包括:「重要成果」及<br>「主要成果使用者/服務對象/合作對象 |
|--------|------------------------------|------------------------------------------------|---------------------------------|--------------------------------------|
| 序號     | 主要工作項目 🕜                     | * 重要成果                                         | 0                               | * 主要成果使用者/服務對象/合作對象 🕜                |
| 1      | 細部A工作項目1                     | 参考上季沖音 點選「參考前季/前月<br>按鈕,可帶出前季/前<br>資料,作為當季(月)填 | <mark>資料」</mark><br>月填報<br>寫參考。 | 参考上季內容                               |
| 2      | 細部A工作項目2                     | 参考上季內容                                         | *                               | 参考上季內容                               |

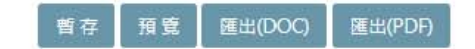

### 細部計畫執行情形-主要績效指標達成情形

| <b>上資料</b> 經費運用 重要執行 | 果主要績效指標達成情形 效益說明 重大突破與困難 送審資料檢核                                                                                                 |
|----------------------|----------------------------------------------------------------------------------------------------|
|                      | 【計畫名稱-細部計畫A】-主要績效指標達成情形                                                                                                    |
| 原規劃                  | 主要績效指標KPI                                                                                                    |
|                      | 前季執行情形 *累計至當季執行進度說明                                                                                                    |
| * 實際達成情形             | 参考上等内容 點選「參考前季/前月資料」按鈕, 可帶出前季/前月填報資料,作為當 季(月)填寫參考。                                                                              |
| 實際達成與原預期目標之差異說       | <ul> <li>請填寫累計至當季(月)之執行進度達成情形。</li> <li>填報項目包括:「累計至當季(月)之執行進度<br/>達成情形」。</li> <li>若實際達成與原預期目標有落差,則須補充說<br/>明及敘明原因為何。</li> </ul> |
|                      | 资料 經费通用 重要執行成<br>原規劃<br>* 實際達成情形                                                                                                |

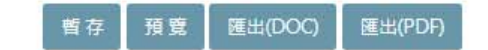

### 細部計畫執行情形-效益說明

| 計畫基本資料                  | 經費運用                                                                     | 重要執行成果                  | 主要績效指標達成情形                            | 效益說明              | 重大突破與困難  | 送審資料檢                 | 核     |           |      |     |
|-------------------------|--------------------------------------------------------------------------|-------------------------|---------------------------------------|-------------------|----------|-----------------------|-------|-----------|------|-----|
| 【說明】<br>1. 請問<br>2. 效益調 | 】<br>明計畫所達成之<br>說明僅須於12月                                                 | 2.成果效益,以及其<br>3.填報,其餘各月 | •<br>【價值與貢獻度。<br>見主管機關要求而走。           |                   | 【計畫名稱-細  | 部計畫A】-交               | 收益說明  |           |      |     |
| 學術成家                    | 扰 🕜   技術                                                                 | 創新 😧 🗌 經濟               | 效益 🝞 社會影響 😨                           | 國際合作 😧            | 人才培育 😧   | 其他效益                  | 檢討與展望 | 二年後預期效益 😧 | 填寫頁籤 |     |
| 學術                      | 成就(前季資料                                                                  | )                       |                                       |                   |          |                       |       |           |      | ^ × |
| 未填                      | <sup>未填寫</sup><br>點選「參考前季/前月資料」按鈕,可帶出前季<br>/前月填報資料,作為當季(月)填寫參考。          |                         |                                       |                   |          |                       |       |           |      |     |
| B 1                     | +   en eq   P<br>T <u>U</u> S   T <sub>x</sub>                           | [T] 🖬 🎟 🖶               | Ω   X   D 原始碼  <br>E   11   様式 -   格式 | <del>-</del>   字型 | -   大小 · | <u>A</u> - <b>D</b> - |       |           |      |     |
|                         | <ul> <li>BIUSIAI##17/截 1/₩ 1/₩ 1/₩ 1/₩ 1/₩ 1/₩ 1/₩ 1/₩ 1/₩ 1/₩</li></ul> |                         |                                       |                   |          |                       |       |           |      |     |
|                         |                                                                          |                         |                                       |                   |          |                       |       |           |      |     |

### 細部計畫執行情形-重大突破與困難

| 計畫基 | 本資料 | 經費運用  | 重要執行成果 | 主要績效指標達成情形 效益說明 重大突破異        | 困難送審資料檢核       |                                                                                                  |                            |
|-----|-----|-------|--------|------------------------------|----------------|--------------------------------------------------------------------------------------------------|----------------------------|
|     |     |       |        |                              |                |                                                                                                  |                            |
|     |     |       |        | 「日本の伝                        | ᄳᅒᄮᆃᄮᆘᅟᇎᆠᄻᄜᇔᇭᄥ |                                                                                                  |                            |
|     |     |       |        | 前季執行情形                       |                | 累計至當季實際達成情形                                                                                      |                            |
|     | 計   | 十畫效益與 | 重大突破   | 参考上季內容 點選「參考前季/前月 鈕,可帶出前季/前月 | 月資料」按<br>月填報資料 | <ul> <li>請填寫累計至當季(月)之執行進度達成情報</li> <li>填報項目包含:「計畫效益與重大突破」</li> <li>「遭遇困難與因應對策」以及「後續精進</li> </ul> | 形 <sup>。</sup><br>、<br>措施」 |
|     |     |       |        | 作為當季(月)填寫參考                  | <b>考</b> 。     | -                                                                                                |                            |
|     | 遭逃  | 遇困難與因 | 應對策 🖓  | 参考上季內容                       |                | *                                                                                                |                            |
|     |     | 後續精翅  | 措施     | 参考上季内容                       |                |                                                                                                  |                            |

## 細部計畫執行情形-送審資料檢核

重要執行成果 主要績效指標達成情形 效益說明

 該季(月)細部計畫執行情形填畢送審前,須先點 選「送審資料檢核」頁籤,系統會協助確認各 頁籤之必填欄位是否已全數填妥。

計畫基本資料

經書運用

- 若頁籤呈現粉紅色:表示仍有資料未填, 並提醒未完成之欄位
- 若頁籤呈現緣色:表示已填畢。
- 所有必填欄位皆填畢才能成功送出資料。
- 填報資料將同步顯示於「綱要計畫」之「細部 計畫與執行摘要」頁籤,由綱要計畫計畫聯絡 人檢視確認後,並進行送審。

| 計畫基2    | 本資料                                                        |
|---------|------------------------------------------------------------|
|         |                                                            |
| 經費運用    | ₱                                                          |
| 重要執行    | <sub>了成果</sub>                                             |
| • #     | 部A工作項目1:「重要成果」為必填欄位<br>1997年で作用日:「十一世世世世界。/昭致世色/合作世色、为以時期位 |
| • #E    | 副A工作項目1:「主要成未使用省/成務到象/占作到象」為必須備並<br> 部A工作項目2:「重要成果」為必填欄位   |
| • 54    | 向A工作項目Z:「土姜成未使用者/版防封案/古作封案」                                |
| 主要績如    | <b>汝指標達成情形</b>                                             |
| • 實     | 際達成情形「累計至當月執行進度說明」為必填欄位                                    |
| ******* |                                                            |
| 双鈕說片    |                                                            |
| 重大突破    | 波與困難                                                       |
|         |                                                            |
| 細部計畫    | <b>盘</b> 與執行摘要                                             |
|         |                                                            |

重大突破與困難 送宿育料檢核

# 總歸戶關聯填報

#### 總歸戶關聯填報

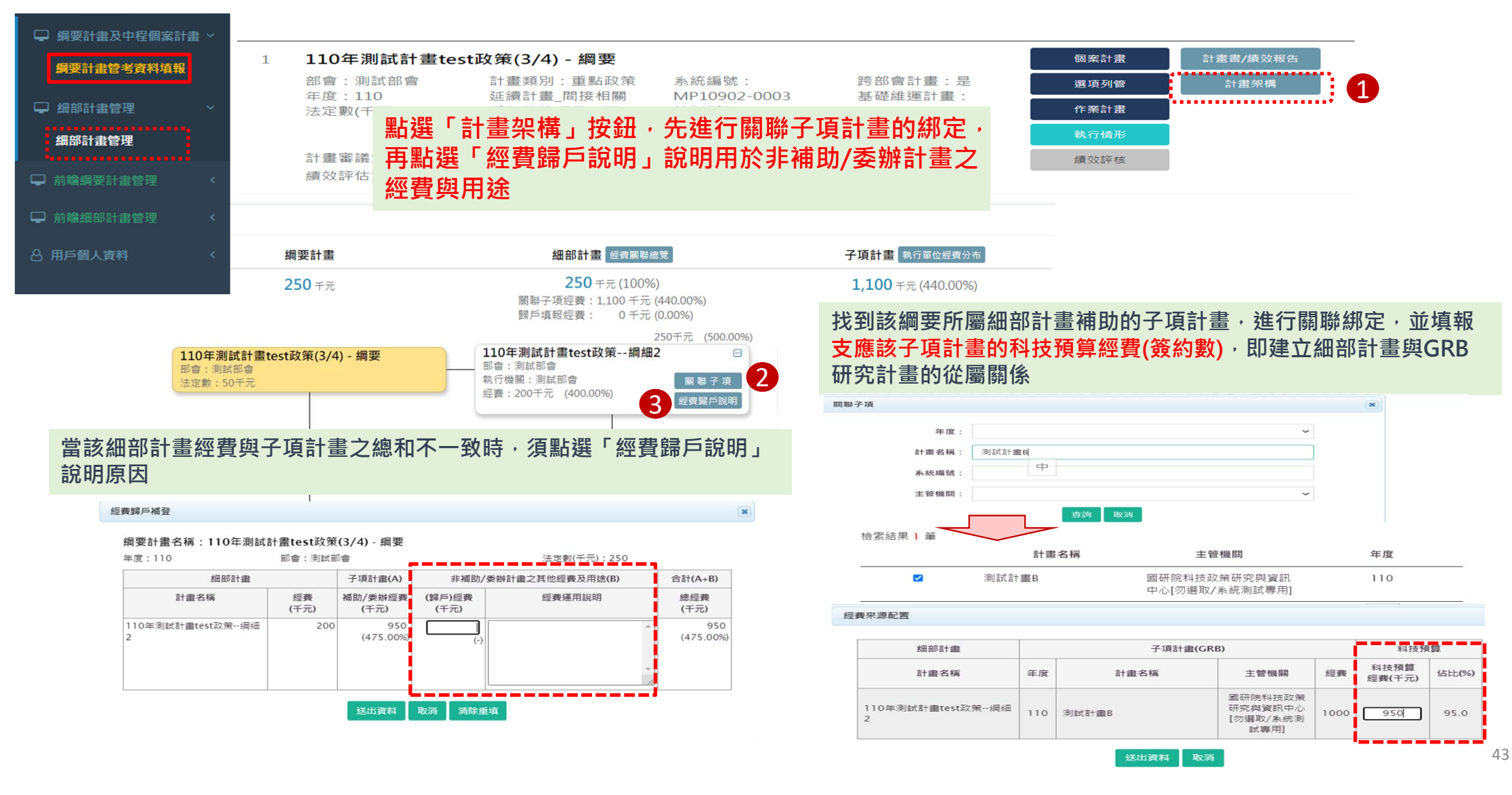

### 執行管考系統服務聯絡窗口

#### ・科技部前瞻司

張祐瑋 佐理研究員 02-27377857 公務信箱:a12jukte@most.gov.tw

#### ・國研院科政中心

1. 侯穎軒 佐理研究員 02-27378018

- 2. 鄭淑美 助理研究員 02-27377970
- 3. 鄭惠君 副研究員 02-27377005

系統服務信箱:gstpem@narlabs.org.tw